# L-One (エルワン)

# User's Manual

Revision 1.16 2017/06/05

アーズ株式会社

# History

| Rev. | Date       |                                                              |
|------|------------|--------------------------------------------------------------|
| 1.00 | 2016/2/10  | 初版                                                           |
| 1 10 | 2016/3/10  | Dashboard 設定説明追加                                             |
| 1.10 |            | Image, Pin 表示機能説明追加                                          |
| 1.11 | 2016/3/10  | Added Error Codes                                            |
| 1.12 | 2016/3/30  | 3.4 System の項を追加                                             |
| 1.13 | 2016/9/8   | 3.4.1 Alarms の項を追加                                           |
| 1.14 | 2016/10/19 | 3.3.3 Data View, 3.4.2 Interfaces, 3.4.3 System, 3.5 Plugins |
|      |            | メニュー、3.6 Logout の項を追加                                        |
| 1.15 | 2017/04/20 | 1 機器概要、2 機器詳細に L-One Pro の情報を追加                              |
| 1 16 | 2017/00/05 | 2.4 Web アプリケーションへのアクセス, 2.5 ネットワーク設定                         |
| 1.10 | 2017/00/05 | の初期値・リセットの記載を修正                                              |

# Foreword

本書は、L-One (エルワン)の使い方について記載したものです。

# Contents

| HISTORY                          | 2               |
|----------------------------------|-----------------|
| FOREWORD                         | 2               |
| 1 機器概要                           | 7               |
| 1.1 システム構成                       | 7               |
| 9. 機哭詳細                          | Q               |
|                                  |                 |
| 2.1 ハードウェア詳細                     | 9               |
| 2.2 ハートリエアセットアッフ方法               | 11<br>12        |
| 2.3 ハートウェアシャットダウンカ法              | 12<br>12        |
| 2.4 Web / シリク ションへの / ノビス        | 12              |
|                                  |                 |
| 3 WEB APPLICATION                | 14              |
| 3.1 Номе                         | 14              |
| 3.2 Realtime メニュー                | 15              |
| 3.2.1 Dashboard 設定               | 16              |
| 3.2.2 Dashboard レイアウト            | 17              |
| 3.2.3 表示データ追加                    | 18              |
| 3.2.3.1 Point                    | 18              |
| 3.2.3.2 Single Plot              | 21              |
| 3.2.3.3 Image                    |                 |
| 3.2.3.4 Pin                      | 24              |
| 3.2.3.5 Gauge                    | 25<br>07        |
| 3.2.4 衣示アーダ Ealt                 | 27<br>97        |
| 3.2.3 Dashboard 床行               | / 2<br>مە       |
| 3.2.0 Dashooard 衣小切り首ん           | 20<br>مو        |
| 3.2.7 Realtime Status            | 20<br>20        |
| $3.3  Data Download \neq \neg -$ | 23<br>99        |
| 3.3.2 Data Download $7 = 2$      | <u>20</u><br>30 |
| 3.3.2.1 Metrics                  | 30              |
| 3.3.2.2 Datasets                 |                 |
| 3.3.3 Data View                  | 36              |
| 3.3.3.1 List View                | 36              |
| 3.3.3.2 Graph View               | 38              |
| 3.4 Settings メニュー                | 41              |
| 3.4.1 Alarms                     | 41              |
| 3.4.1.1 Alarms                   | 41              |
| 3.4.1.2 Active Alarms            | 43              |
| 3.4.2 Interfaces                 | 45              |
| 3.4.2.1 LAN Settings             | 45              |
| 3.4.2.2 Wi-Fi Host               | 46              |
| 3.4.3 System                     | 46              |
| 3.4.3.1 User Management          | 46              |
| 3.4.3.2 FTP Passwords            | 48              |

| 3                        | 3.4.3.3                        | System                            | 50                                 |
|--------------------------|--------------------------------|-----------------------------------|------------------------------------|
| 3                        | 3.4.3.4                        | Maintenances                      | 51                                 |
| 3                        | 3.4.3.5                        | Time Settings                     | 52                                 |
| 3                        | 3.4.3.6                        | E-mail Settings                   | 53                                 |
| 3                        | 3.4.3.7                        | Drop Area Settings                | 54                                 |
| 3                        | 3.4.3.8                        | NAS Settings                      | 55                                 |
| 3.5                      | Plugi                          | vs メニュー                           | . 55                               |
| 3.6                      | Logou                          | тт                                | . 56                               |
| 4 デー                     | ータ入出                           | lカコマンド                            | 57                                 |
| 4.1                      | 入力イ                            | ンタフェース                            | . 57                               |
| 4.2                      | 入力日                            | マンド                               | . 57                               |
| 16                       | ) 1 A                          | אוסמחמ                            |                                    |
| 4.2                      | A                              | DDF01N1                           | . 57                               |
| 4.2<br>4.2               | 2.2 A                          | DDP01N1<br>DDBIN                  | . 57<br>. 58                       |
| 4.2<br>4.2<br>4.3        | 1 A<br>2.2 A<br>出力=            | DDF01N1<br>DDBIN<br> マンド          | . <i>57</i><br>. <i>58</i><br>. 58 |
| 4.2<br>4.2<br>4.3<br>4.3 | 7.1 A<br>2.2 A<br>出力日<br>3.1 ユ | DDF0HN1<br>DDBIN<br>マンド<br>ニラーコード | . 57<br>. 58<br>. 58<br>. 58       |

# List of Figures

| 义 | 1-1  | システム構成7                    |
|---|------|----------------------------|
| 义 | 1-2  | システム適用例8                   |
| 义 | 2-1  | ハードウェア写真(Basic)            |
| 义 | 2-2  | ハードウェア写真(Pro)10            |
| 义 | 2-3  | 接続インタフェース(Basic)11         |
| 义 | 2-4  | 接続インタフェース(Pro)11           |
| 义 | 2-5  | 電源スイッチ(Basic)11            |
| 义 | 2-6  | 電源スイッチ(Pro)11              |
| 义 | 2-7  | Web アプリケーションログイン画面12       |
| 义 | 3-1  | Web Application Home 画面14  |
| 义 | 3-2  | Realtime 画面15              |
| 义 | 3-3  | Dashboard Setting ポップアップ16 |
| 义 | 3-4  | Dashboard 設定例              |
| 义 | 3-5  | Dashboard レイアウト18          |
| 义 | 3-6  | New Tracker ポップアップ18       |
| 义 | 3-7  | Point 追加ポップアップ画面19         |
| 义 | 3-8  | Dataset の選択20              |
| 义 | 3-9  | Point データ表示                |
| 义 | 3-10 | Single Plot 追加ポップアップ画面21   |
| 义 | 3-11 | Plot データ表示                 |
| 义 | 3-12 | Image 追加ポップアップ画面22         |
| 义 | 3-13 | Image データ表示23              |
| 义 | 3-14 | Pin 追加ポップアップ画面24           |
| 义 | 3-15 | Pin データ表示25                |
| 义 | 3-16 | Gauge 追加ポップアップ画面25         |
| 义 | 3-17 | Gauge データ表示                |
| 义 | 3-18 | 表示パネル Edit                 |
| 义 | 3-19 | Dashboard 保存27             |
| 义 | 3-20 | Dashboard 表示切り替え28         |
|   |      |                            |

| 図        | 3-21 | Realtime Status 表示画面              | 28 |
|----------|------|-----------------------------------|----|
| <br>図    | 3-22 | Data Downloads 画面                 | 29 |
| 図        | 3-23 | Metric Management 画面              | 30 |
| <br>図    | 3-24 | Metric 登録                         | 31 |
| 図        | 3-25 | Metric 設定例①                       | 32 |
| <br>図    | 3-26 | Metric 設定例②                       | 32 |
| <br>図    | 3-27 | Metric の変更                        | 33 |
| <br>図    | 3-28 | Metric の削除                        | 33 |
| <u> </u> | 3-29 | Datasets Management 画面            | 34 |
| <u> </u> | 3-30 | Dataset 追加                        | 34 |
| 2        | 3-31 |                                   | 35 |
| ¥        | 3-32 | Dataset 変更                        | 36 |
| ¥        | 3-33 | Dataset 削除                        | 36 |
| ¥        | 3-34 | List View の Select Data Range 画面  | 37 |
| ¥        | 3-35 | List View 画面                      | 38 |
| ×        | 3-36 | Graph View の Select Data Range 画面 | 39 |
| ×        | 3-37 | Graph View 画面                     | 40 |
| ¥        | 3-38 | Alarms 設定画面                       | 41 |
| 义        | 3-39 | アラーム追加                            | 42 |
| 义        | 3-40 | アラーム変更                            | 43 |
| 义        | 3-41 | アラーム削除                            | 43 |
| ×        | 3-42 | Active Alarms 画面                  | 44 |
| 义        | 3-43 | アラーム発生                            | 44 |
| 义        | 3-44 | アラーム解除                            | 44 |
| 义        | 3-46 | LAN 設定画面                          | 45 |
| 义        | 3-47 | ユーザ設定画面                           | 47 |
| 义        | 3-48 | ユーザ追加                             | 47 |
| 义        | 3-49 | ユーザ変更                             | 48 |
| ×        | 3-50 | ユーザ削除                             | 48 |
| 义        | 3-51 | FTP パスワード設定画面                     | 49 |
| ¥        | 3-52 | System 画面                         | 50 |
| 义        | 3-53 | Maintenance 画面                    | 51 |
| 义        | 3-54 | 日時設定画面                            | 52 |
| 义        | 3-55 | E-mail 設定画面                       | 53 |
| 义        | 3-56 | Drop Area 設定画面                    | 54 |
| ¥        | 3-57 | NAS 設定画面                          | 55 |
| 义        | 5-1  | KANMONI 評価キット                     | 59 |
| 义        | 5-2  | L-One 接続方法                        | 59 |
| 义        | 5-3  | 無線環境センサ電源                         | 60 |
| 义        | 5-4  | 無線環境センサ LED                       | 61 |
| 义        | 5-5  | KANMONI 表示画面例                     | 61 |

# List of Tables

| 耒       | 1_1  | ハードウェア構成(Basic)                 | 7    |
|---------|------|---------------------------------|------|
| 1X<br>= | 1-1  | ハードウェア構成 (Dasic)                | 1    |
| 衣       | 1-2  | ハートウェア 桶成(Pro)                  | /    |
| 表       | 2-1  | RS485/RS232C 用 D-sub9pin コネクタ配線 | . 10 |
| 表       | 2-2  | L-One の初期設定                     | . 12 |
| 表       | 2-3  | ネットワーク設定初期値                     | . 13 |
| 表       | 3-1  | Dashboard の設定                   | . 16 |
| 表       | 3-2  | Point 表示の設定                     | . 19 |
| 表       | 3-3  | Plot 表示の設定                      | . 21 |
| 表       | 3-4  | Image 表示の設定                     | . 23 |
| 表       | 3-5  | -<br>Pin 表示の設定                  | . 24 |
| 表       | 3-6  | Gauge 表示の設定                     | . 26 |
| 表       | 3-7  |                                 | . 29 |
| 表       | 3-8  | Metric の設定項目                    | . 31 |
| 表       | 3-9  | Metric のフォーマット                  | . 31 |
| 表       | 3-10 | Dataset の設定項目                   | . 35 |
| 表       | 3-11 | アラームの設定項目                       | . 42 |
| 表       | 3-12 | Wi-Fi 設定項目                      | 0.   |
| 表       | 3-13 | LAN 設定項目                        | . 46 |
| 表       | 3-14 | User の設定項目                      | . 48 |
| 表       | 3-15 | E-mail 設定項目                     | . 53 |
| 表       | 3-16 | NAS Settings 設定項目               | . 55 |
| 表       | 4-1  | 、 入力コマンド一覧                      | . 57 |
| 表       | 4-2  | 出力コマンドー覧                        | . 58 |
| 表       | 4-3  | 出力エラーコード                        | . 58 |

# 1 機器概要

L-One (エルワン)はデータベース機能、フラットファイル保存機能、Web アプリケーションを標準 搭載しており、指定のフォーマットでデータを入力することで簡単に利用できるデータロガーです。 主な特長を以下に示します。

- データベース、Web アプリケーションを標準搭載し、すぐに利用が可能
- Web ブラウザでアクセスできるため専用のアプリが不要
- センサデータ、テキストデータ、画像データなどデータ形式を選ばす何でも収録可能
- 数値、グラフ、画像などの豊富な表示機能
- SSD 搭載により高信頼性を実現

#### 1.1 システム構成

図 1-1 にシステム構成を示します。

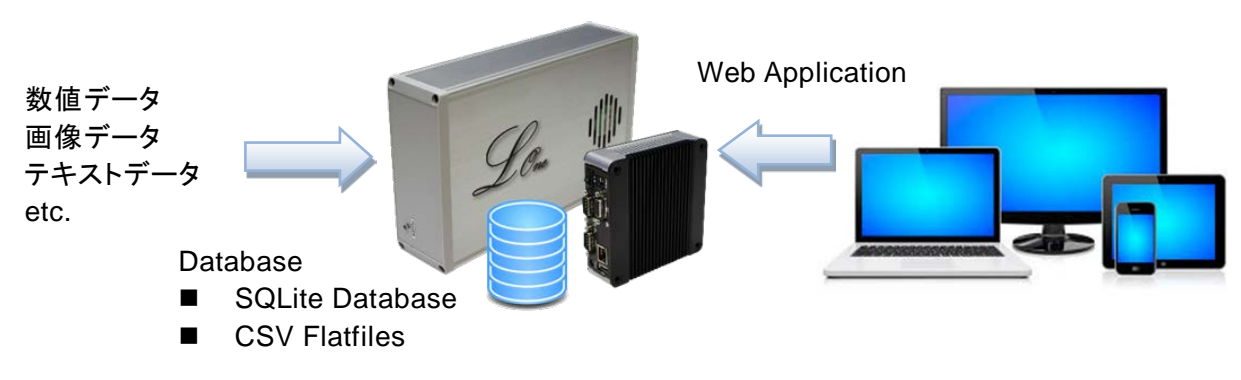

図 1-1 システム構成

表 1-1 にハードウェア構成を示します。

表 1-1 ハードウェア構成 (Basic)

| 項目         | 仕様                                             |
|------------|------------------------------------------------|
| ストレージ      | SSD 32GB                                       |
| 入出力インタフェース | 有線 LAN x 1(TCP/IP, UDP/IP)<br>USBx2(オプション品接続用) |
| 入出カインタフェース | UART シリアル, RS485, RS232C                       |
| (オプション品)   | 無線 LAN, 920MHz 無線(AR'S 無線モジュール)                |
| 電源         | AC100V 50/60Hz                                 |
| 外形寸法       | H50 x W125 x D200 mm                           |

#### 表 1-2 ハードウェア構成 (Pro)

| 項目         | 仕様                              |
|------------|---------------------------------|
| ストレージ      | SSD 32GB                        |
| 入出カインタフェース | 有線 LAN x 1(TCP/IP, UDP/IP)      |
|            | USB x 2(オプション品接続用)              |
|            | RS485, RS232C                   |
| 入出カインタフェース | UART シリアル                       |
| (オプション品)   | 無線 LAN, 920MHz 無線(AR'S 無線モジュール) |
| 電源         | 専用 AC アダプタ                      |
| 外形寸法       | H35 x W115 x D115 mm            |

図 1-2 にシステム適用例を示します。

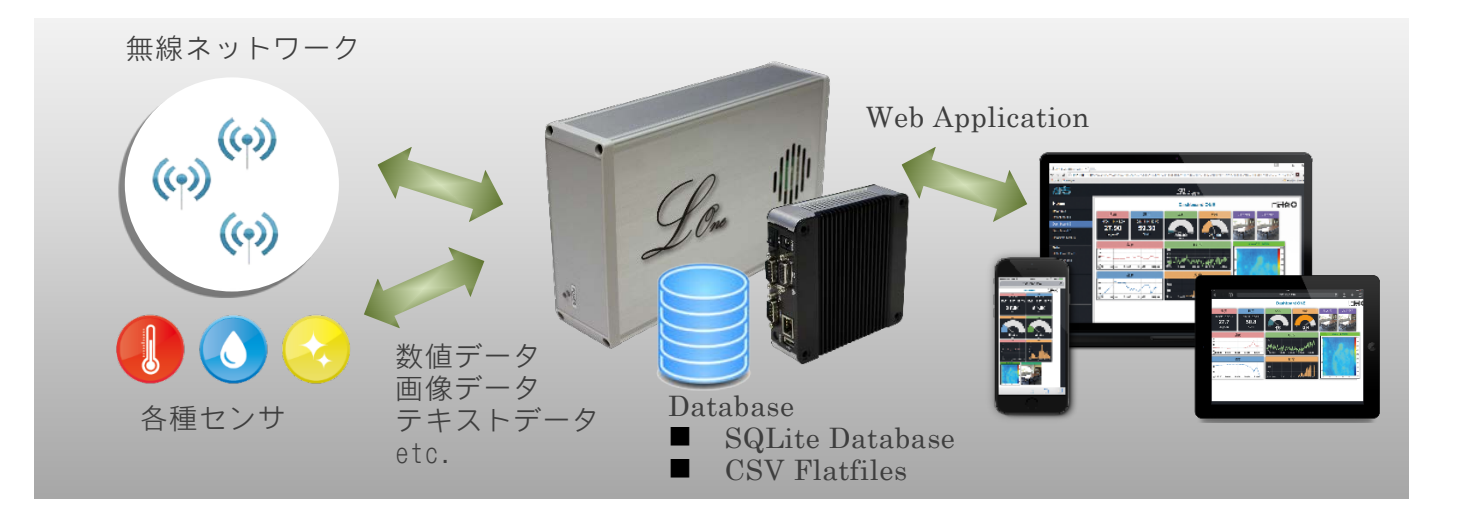

図 1-2 システム適用例

# 2 機器詳細

#### 2.1 ハードウェア詳細

図 2-1、図 2-2 にハードウェアの写真と説明を示します。

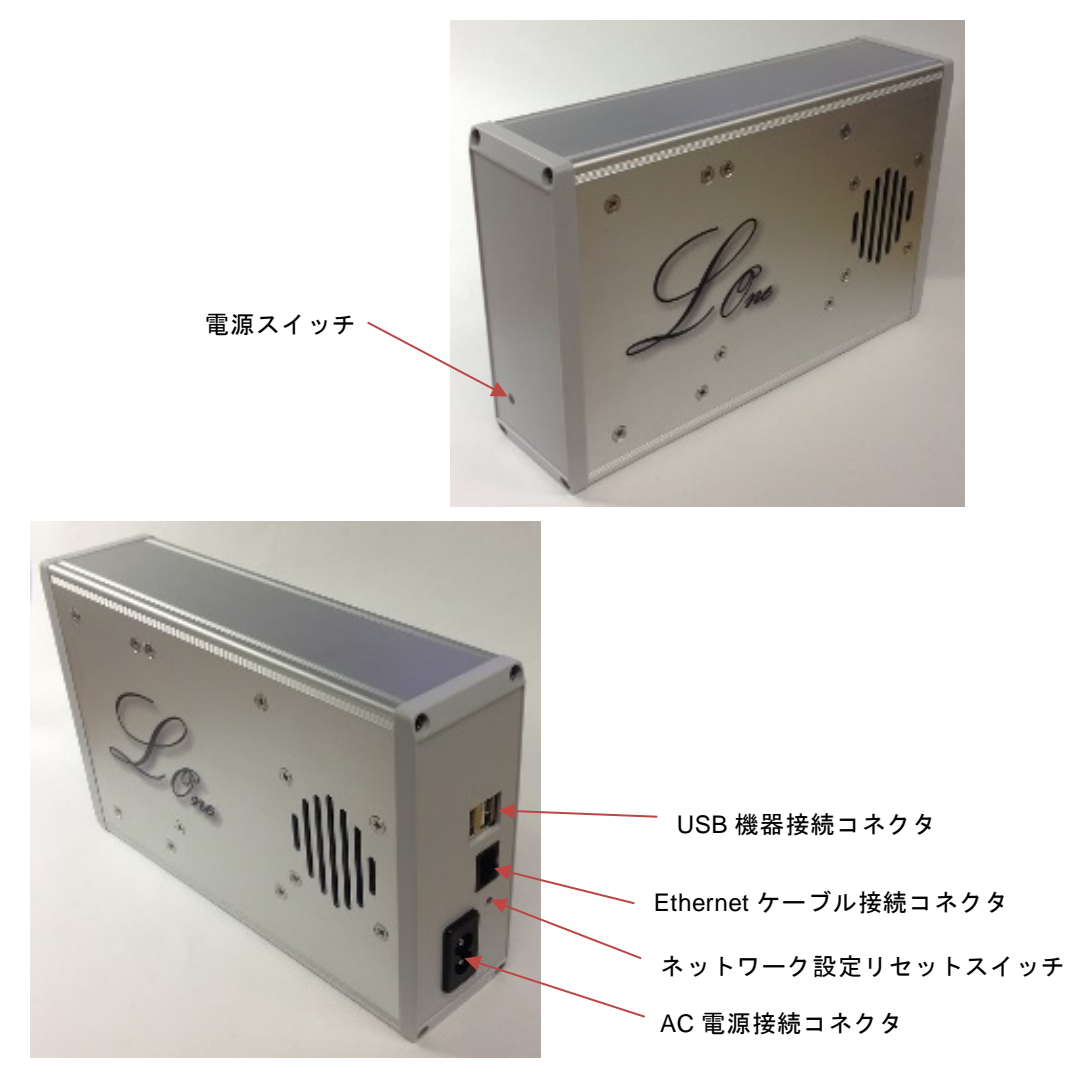

図 2-1 ハードウェア写真 (Basic)

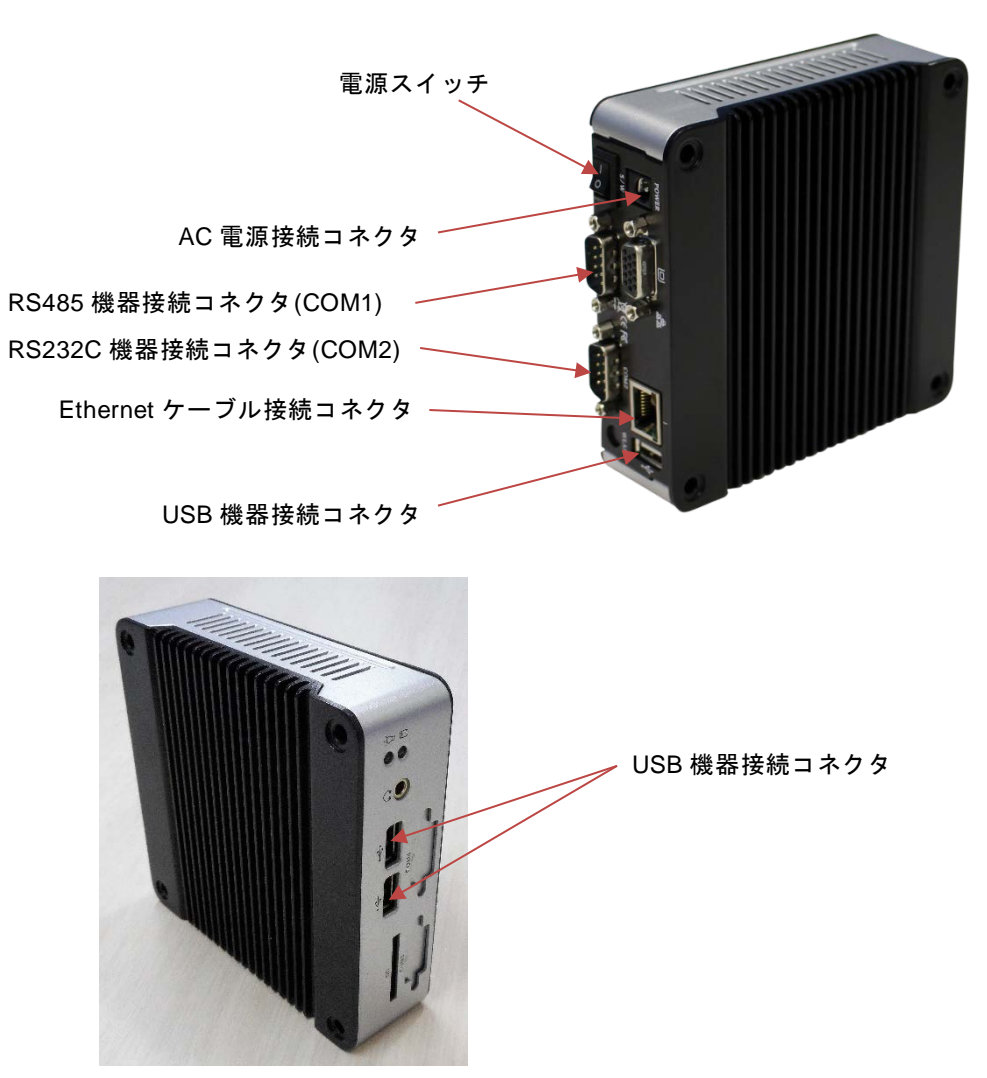

図 2-2 ハードウェア写真 (Pro)

|                   | Pin # | Signal Name           | Pin # | Signal Name         |
|-------------------|-------|-----------------------|-------|---------------------|
| 1 5               | 1     | DCD/ RS-485- / 422TX- | 2     | RXD/ RS-485+/422TX+ |
| (00000) A         | 3     | TXD/ 422RX+           | 4     | DTR1/422RX-         |
| @ <u>0000</u> ] @ | 5     | GND                   | 6     | DSR                 |
| 6 9               | 7     | RTS                   | 8     | CTS                 |
|                   | 9     | RI                    |       |                     |

表 2-1 RS485/RS232C用 D-sub9pin コネクタ配線

## 2.2 ハードウェアセットアップ方法

① 各接続ポートに機器を接続して付属の AC 電源ケーブルで AC 電源に接続します。

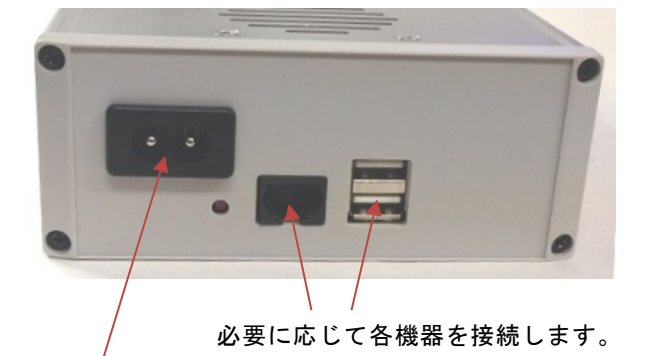

付属の AC 電源ケーブルで AC 電源に接続します

図 2-3 接続インタフェース (Basic)

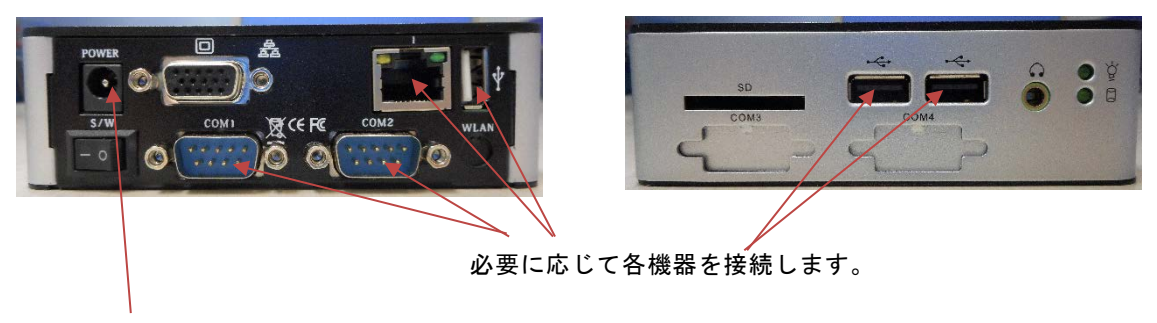

付属の AC アダプタで AC 電源に接続します

図 2-4 接続インタフェース (Pro)

② 電源スイッチを押して L-One を起動します。(起動時にビープ音が鳴ります)

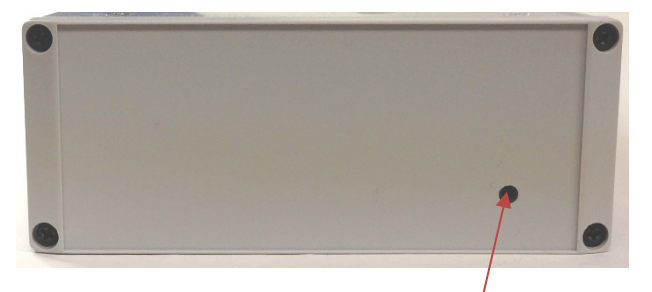

電源スイッチを押して起動します

図 2-5 **電**源スイッチ(Basic)

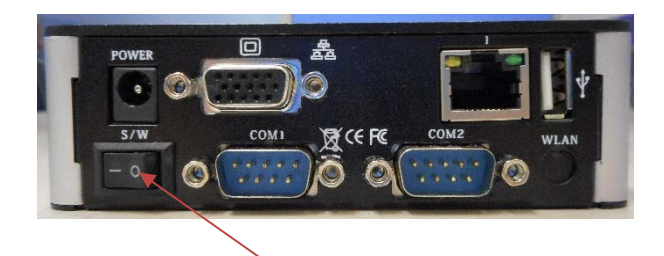

電源スイッチを押して起動します

図 2-6 電源スイッチ (Pro)

③ L-One が起動すると入力データを自動的に記録します。

#### 2.3 ハードウェアシャットダウン方法

L-One Basic の場合は、電源スイッチを長押しします。ビープ音が鳴ってスイッチの LED が消え るまでスイッチを押し続けてください。 L-One Pro の場合は電源スイッチを OFF にしてください。

#### 2.4 Web アプリケーションへのアクセス

L-One の Web アプリケーションへアクセスする際、L-One の IP アドレスにアクセスするとログ インのユーザ名とパスワードが要求されます。ご購入時のアクセスには表 2-1 の IP アドレスとユ ーザ名、パスワードをご使用ください。ネットワーク設定の初期値については 2.5 ネットワーク設 定の初期値・リセットをご参照ください。パスワードの変更方法は 3.4.3 System をご参照くださ い。

|         | 衣 Z-Z L-One Of 初期 改定 |
|---------|----------------------|
| アクセス IP | 表 2-3をご参照ください        |
| アドレス    |                      |
| ユーザ名    | admin                |
| パスワード   | admin                |

表 2-2 L-Oneの初期設定

| Username     |          |
|--------------|----------|
| Please Input | Username |
| Password     |          |
| Please Input | Password |
|              | l og in  |

図 2-7 Web アプリケーションログイン画面

#### 2.5 ネットワーク設定の初期値・リセット

L-One Basic では、設定の問題などで接続できなくなったときにネットワークの設定をリセットできます。

ネットワーク設定リセットスイッチを 5 秒以上長押しすると、短いブザー音の後に長いブザー音 が鳴り、リセットを開始します。

ネットワーク設定のリセットが完了するとブザーが鳴って自動で再起動します。

ネットワーク設定の初期値を表 2-2 に示します。

| -              |                               |
|----------------|-------------------------------|
| 種類             | 初期設定                          |
| 有線 LAN         | IP:192.168.1.130              |
|                | Netmask : 255.255.255.0       |
|                | Gateway :192.168.1.1          |
|                | DNS : 8.8.8.8                 |
| 無線 LAN hotspot | IP : 192.168.14.130           |
|                | Netmask : 255.255.255.0       |
|                | Gateway : none                |
|                | DNS : none                    |
|                | SSID :lonexxx (xxx はシリアル No.) |
|                | Password : password           |
|                | Security : WPA                |

表 2-3 ネットワーク設定初期値

# 3 Web Application

PC やスマートフォン、タブレットなどの端末からブラウザで L-One にアクセスすることで Web Application を介してデータの閲覧やダウンロードを行うことができます。

## 3.1 Home

| ARS             | Legger                                         |  |
|-----------------|------------------------------------------------|--|
| Home            | Welcome to the L-One Logger, admin             |  |
| Realtime        |                                                |  |
| Dashboard 1     | System Information                             |  |
| Dashboard 2     |                                                |  |
| Dashboard 3     | Model Lone Basic                               |  |
| Realtime Status | Firmware 1.0.4                                 |  |
| Data            |                                                |  |
| Data Downloads  | 32.98% used (7.28GB / 22.07GB)                 |  |
| Data Manage     |                                                |  |
| Data View       |                                                |  |
|                 | (8/30)<br>Datasets                             |  |
| Settings        |                                                |  |
| Alarms          |                                                |  |
| Interfaces      | + kanmoni<br>Plugins + omailson/or             |  |
| System          |                                                |  |
| Plugins         |                                                |  |
| Logout          |                                                |  |
|                 | Copyright @ AR'S Co. Ltd. All Rights Reserved. |  |
|                 |                                                |  |
|                 |                                                |  |

図 3-1 Web Application Home 画面

#### 3.2 Realtime メニュー

現在のデータをリアルタイム表示します。ポイント表示、プロット表示が可能です。 3 つの Dashboard が用意されており、ユーザが自由に表示データやレイアウトを設定・保存する ことができます。

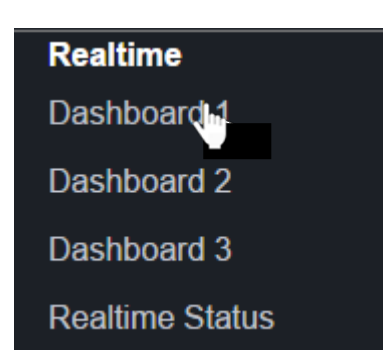

メニューから Dashboard を選択すると L-One に保存された設定により各 Dashboard の 表示がロードされます。

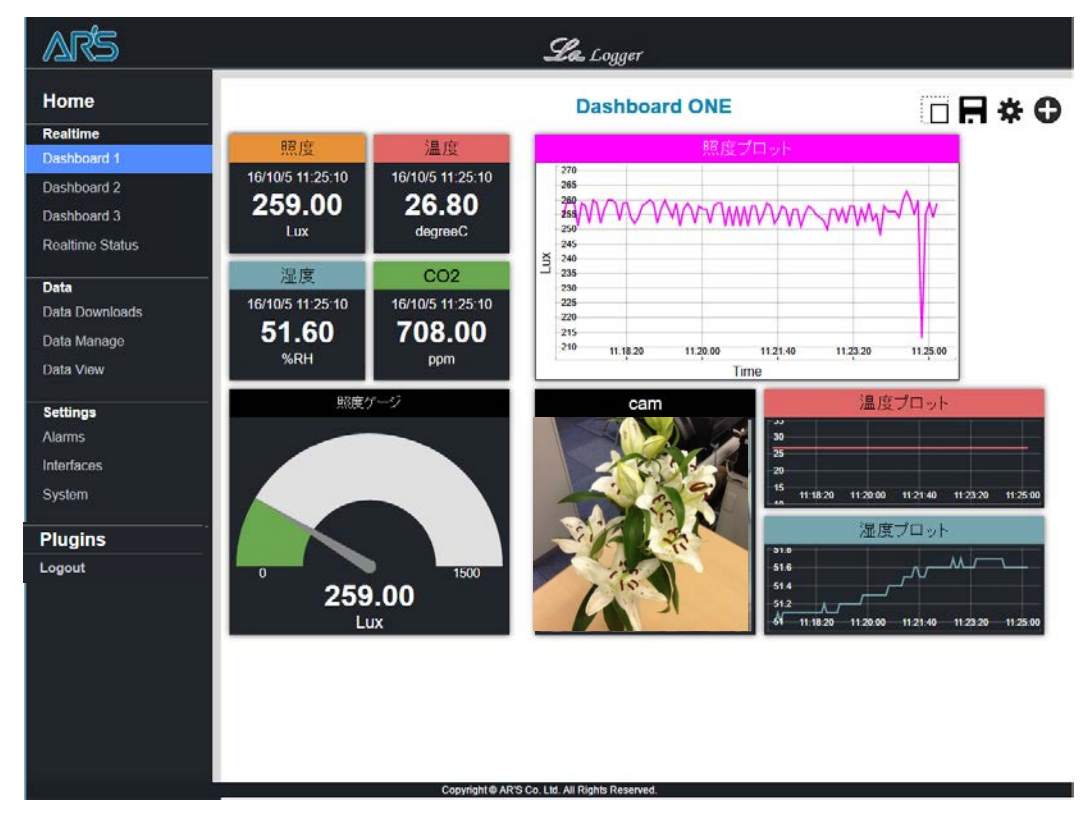

図 3-2 Realtime 画面

### 3.2.1 Dashboard 設定

画面右上の設定ボタンより Dashboard の名前とサイズを設定できます。Dashboard の設定を変更した場合、その前に設定されていたデータ表示の設定はリセットされます。

| □ 🖪 🋠 🔁 💳> | Dashboard Settings            |                                  |
|------------|-------------------------------|----------------------------------|
|            | Dashboard<br>Name:<br>Device: | Dashboard L-ONE Custom           |
|            | Height:<br>Background:        | 1000<br>800<br>ファイルを選択 選択されていません |
|            |                               | Cancel Ok                        |

#### 図 3-3 Dashboard Setting ポップアップ

#### 表 3-1 Dashboard の設定

| Dashboard<br>Name | Dashboard 上部に表示される名前です。                                                                          |
|-------------------|--------------------------------------------------------------------------------------------------|
| Device            | L-One にアクセスしている端末を選択します。選択した端末の画<br>面サイズに合わせて Dashboard を表示します。                                  |
| Width/Height      | Dashboardのサイズをピクセルで指定できます。<br>表示する機器に合わせて設定すると便利です。                                              |
| Background        | Dashboardのバックグランドに表示する画面を設定できます。<br>(地図やレイアウト図など)<br>設定できる画像形式はjpgとpngになり、ファイル容量は最大<br>2MBになります。 |

□ 🖪 🌣 🗘

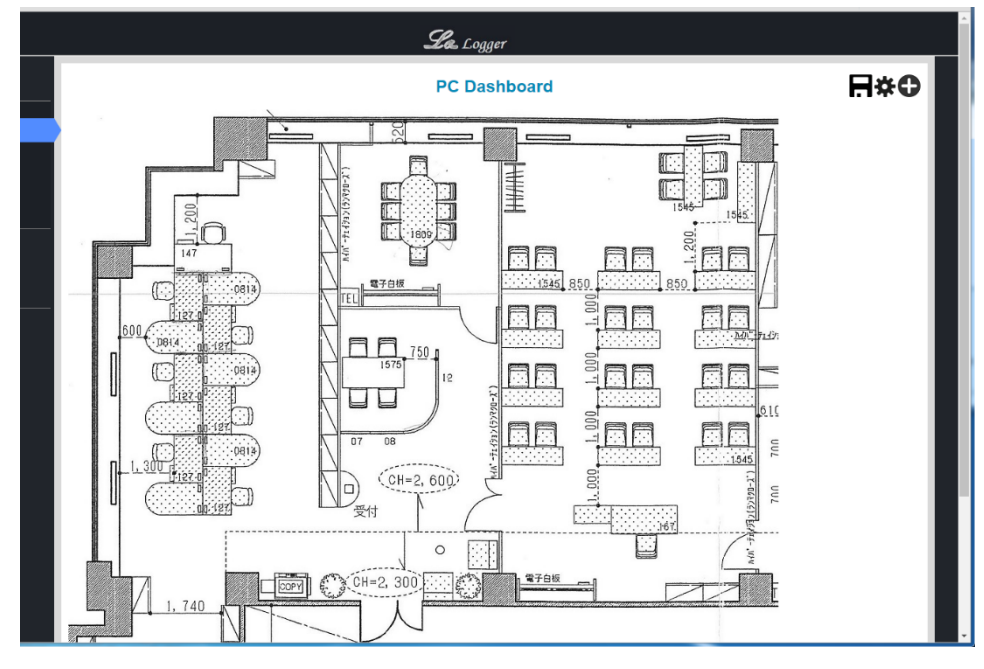

図 3-4 Dashboard 設定例

# 3.2.2 Dashboard レイアウト

Dashboard では各表示パネルをドラッグアンドドロップすることでユーザが自由に配置を変えることができます。

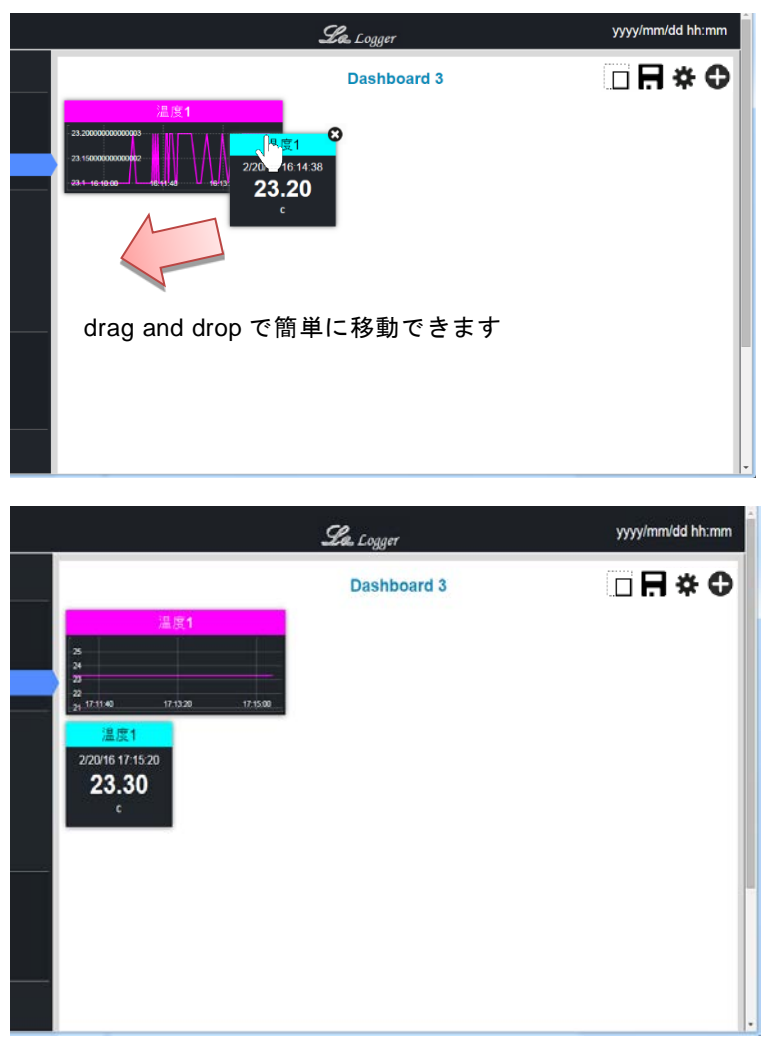

図 3-5 Dashboard レイアウト

#### 3.2.3 表示データ追加

画面右上のデータ追加ボタンにより表示するデータの設定ができます。Point 表示、Single Piot 表示、Image 表示、Pin 表示、Gauge 表示が可能です。

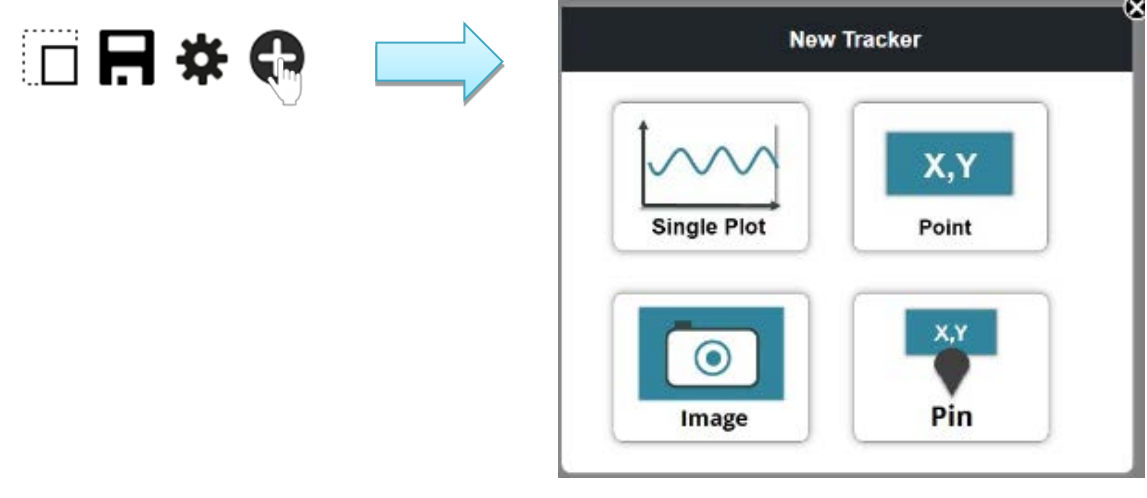

図 3-6 New Tracker ポップアップ

#### 3.2.3.1 Point

Pointのボタンをクリックすると Point 表示の設定画面がポップアップされます。

|          | New Point             |
|----------|-----------------------|
| Name:    | 温度1                   |
| Dataset: | KanmoniDemo_temp      |
| Point:   | Latest                |
| Color:   | Auto 🔽 🔻              |
| Theme:   | 🖲 Dark 🔍 Light        |
| Size:    | ●Small ○Medium ○Large |
|          | Cancel Ok             |

図 3-7 Point 追加ポップアップ画面

| 表 | 3-2 | Point | 表示の | 設定 |
|---|-----|-------|-----|----|
|---|-----|-------|-----|----|

| Name    | 表示画面に表示されるデータの名前。ユーザが自由に設定できま<br>す。                                                    |  |
|---------|----------------------------------------------------------------------------------------|--|
| Dataset | 表示するデータ(入力されるデータセットの Name)とします。頭文字を<br>入力するとオートコンプリート機能により登録されている dataset が選<br>択できます。 |  |
| Point   | 表示するデータは最新のデータ、1 点分~3 点分過去のデータから選<br>択できます。                                            |  |
| Color   | 表示画面の色を選択します。                                                                          |  |
| Theme   | 表示画面のバックグラウンドの色を選択します。                                                                 |  |
| Size    | 表示画面のサイズを選択します。                                                                        |  |
|         |                                                                                        |  |

※ Dataset, Point, Size は登録後に設定変更できません

|          | New Point                                     |
|----------|-----------------------------------------------|
| Name:    | 温度1                                           |
| Dataset: | k.                                            |
| Point:   | KanmoniDemo_temp<br>KanmoniDemo_carbon        |
| Color:   | KanmoniDemo_light<br>KanmoniDemo_humid        |
| Theme:   | 🖲 Dark 🔍 Light                                |
| Size:    | Small Medium Carge Dataset の頭文字を入力するとオートコンプリー |
|          | (成形により収録されている Dataset が表示されま)<br>Cancel OK    |

図 3-8 Datasetの選択

各項目を設定して「OK」をクリックすると Dashboard に追加したデータが表示されます。

| AR'S L-One Logger Syst 🗙 Gio-tokonnpuri-to - Googi 🛪 |             |                  |
|------------------------------------------------------|-------------|------------------|
| ← ⇒ C d                                              |             | <u>N</u> ≡       |
| ARS                                                  | La Logger   | yyyy/mm/dd hh:mm |
| Home                                                 | Dashboard 3 |                  |
| Realtime 温度1                                         |             |                  |
| Dashboard 1 2/20/16 16:58:00                         |             |                  |
| Dashboard 2 23.20                                    |             |                  |
| c                                                    |             |                  |
| Data                                                 | -           |                  |
| Data View                                            |             |                  |
| Data Search                                          |             |                  |
| Data Download                                        |             |                  |
| Data Auris                                           |             |                  |
| Late manage                                          |             |                  |
| Settings                                             |             |                  |
| System                                               |             |                  |
| Interfaces                                           |             |                  |
| Devices                                              |             |                  |
| Plugins                                              |             |                  |
| Logout                                               |             |                  |

図 3-9 Point データ表示

#### 3.2.3.2 Single Plot

Single Plot のボタンをクリックすると Single Plot 表示の設定画面がポップアップされます。

|            | Logger                      |
|------------|-----------------------------|
|            | New Single Plot             |
| Name:      | 温度1                         |
| Dataset:   | KanmoniDemo_temp            |
| Plot Type: | Bar Scatter                 |
| Y-Scale:   | Min Auto<br>Max Auto        |
| X-Range:   | ✓Auto                       |
| X Points:  | 100 •                       |
| Color:     | Auto 🔽 🔻                    |
| Theme:     | ● Dark   ◯ Light            |
| Size:      | ●Medium OLarge OExtra Large |
|            | Cancel Ok                   |

図 3-10 Single Plot 追加ポップアップ画面

#### 表 3-3 Plot 表示の設定

| 表示画面に表示されるデータの名前。ユーザが自由に設定でき<br>ます。                                                   |
|---------------------------------------------------------------------------------------|
| 表示するデータ(入力されるデータセットの Name)とします。頭文<br>字を入力するとオートコンプリート機能により登録されている<br>dataset が選択できます。 |
| プロットの形式を選択します。Bar, Line, Scatter の3種類があり<br>ます。                                       |
| Y 軸の範囲を設定します。                                                                         |
| X 軸の範囲を選択します。                                                                         |
| 表示画面に表示されるデータ数を選択します。10,50,100,200か<br>ら選択します。                                        |
| 表示画面のプロットの色を選択します。                                                                    |
| 表示画面のバックグラウンドの色を選択します。                                                                |
| 表示画面のサイズを選択します。                                                                       |
|                                                                                       |

※ Dataset, X Points, Size は登録後に設定変更できません

各項目を設定して「OK」をクリックすると Dashboard に追加したデータが表示されます。

|     | Le Logger                                           | yyyy/mm/dd hh:mm |
|-----|-----------------------------------------------------|------------------|
|     | Dashboard 3                                         | □ 🖪 🌣 🗘          |
| 温度1 | <u>温度1</u><br>2/20/16 16:15:00<br><b>23.20</b><br>c |                  |
|     |                                                     |                  |

図 3-11 Plot データ表示

# 3.2.3.3 Image

Imageのボタンをクリックすると image 表示の設定画面がポップアップされます。

|          | New Image                 |
|----------|---------------------------|
| Name:    | camera1                   |
| Dataset: | camera_1                  |
| Point:   | Latest                    |
| Color:   |                           |
| Theme:   | ○ Dark ● Light            |
| Size:    | ⊖Small  ■Large  ⊖XX Large |
|          | Cancel Ok                 |

図 3-12 Image 追加ポップアップ画面

| Name       | 表示画面に表示されるデータの名前。ユーザが自由に設定でき<br>ます。                                                   |
|------------|---------------------------------------------------------------------------------------|
| Dataset    | 表示するデータ(入力されるデータセットの Name)とします。頭文<br>字を入力するとオートコンプリート機能により登録されている<br>dataset が選択できます。 |
| Point      | 表示するデータは最新のデータ、1 点分~3 点分過去のデータか<br>ら選択できます。                                           |
| Color      | 表示画面のプロットの色を選択します。                                                                    |
| Theme      | 表示画面のバックグラウンドの色を選択します。                                                                |
| Size       | 表示画面のサイズを選択します。                                                                       |
| ※ Dataset, | Size は登録後に設定変更できません                                                                   |

表 3-4 Image 表示の設定

各項目を設定して「OK」をクリックすると Dashboard に追加したデータが表示されます。

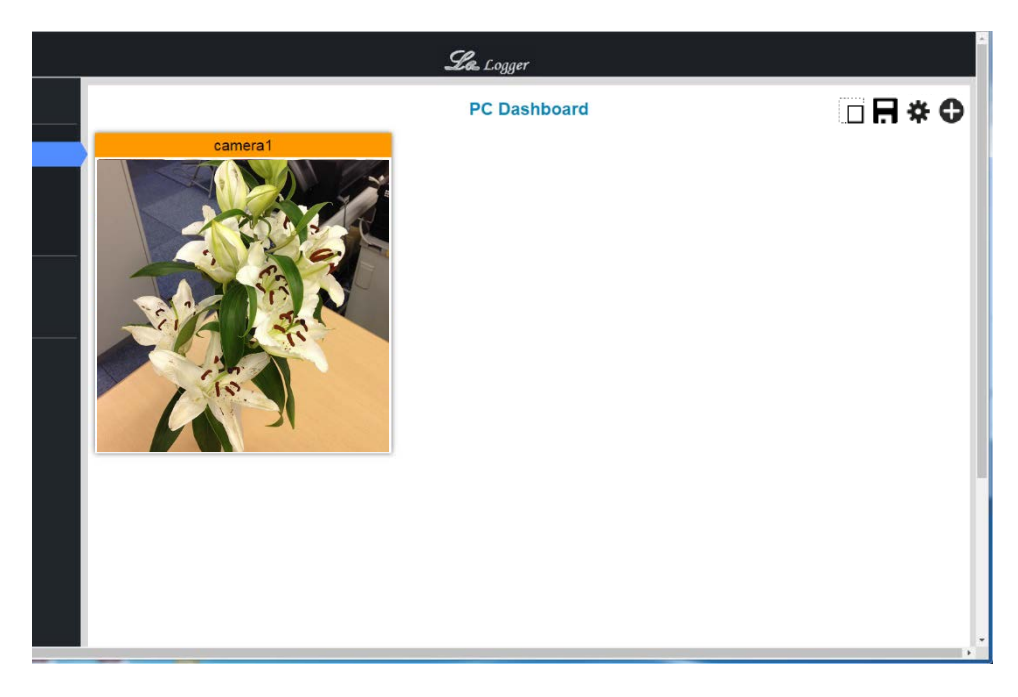

図 3-13 Image データ表示

#### 3.2.3.4 Pin

pin のボタンをクリックすると pin 表示の設定画面がポップアップされます。

| - 11     |                  | - 6 |
|----------|------------------|-----|
|          | New Pin          |     |
| Name:    | temp1            |     |
| Dataset: | KanmoniDemo_temp |     |
| Color:   | <b>•</b>         |     |
| Theme:   | Dark  Light      |     |
| Size:    | Small ○Medium    |     |
|          | Cancel Ok        |     |

図 3-14 Pin 追加ポップアップ画面

#### 表 3-5 Pin 表示の設定

| Name                           | 表示画面に表示されるデータの名前。ユーザが自由に設定でき<br>ます。                                                   |  |  |
|--------------------------------|---------------------------------------------------------------------------------------|--|--|
| Dataset                        | 表示するデータ(入力されるデータセットの Name)とします。頭文<br>字を入力するとオートコンプリート機能により登録されている<br>dataset が選択できます。 |  |  |
| Color                          | 表示画面のプロットの色を選択します。                                                                    |  |  |
| Theme                          | 表示画面のバックグラウンドの色を選択します。                                                                |  |  |
| Size                           | 表示画面のサイズを選択します。                                                                       |  |  |
| ※ Dataset, Size は登録後に設定変更できません |                                                                                       |  |  |

各項目を設定して「OK」をクリックすると Dashboard に追加したデータが表示されます。

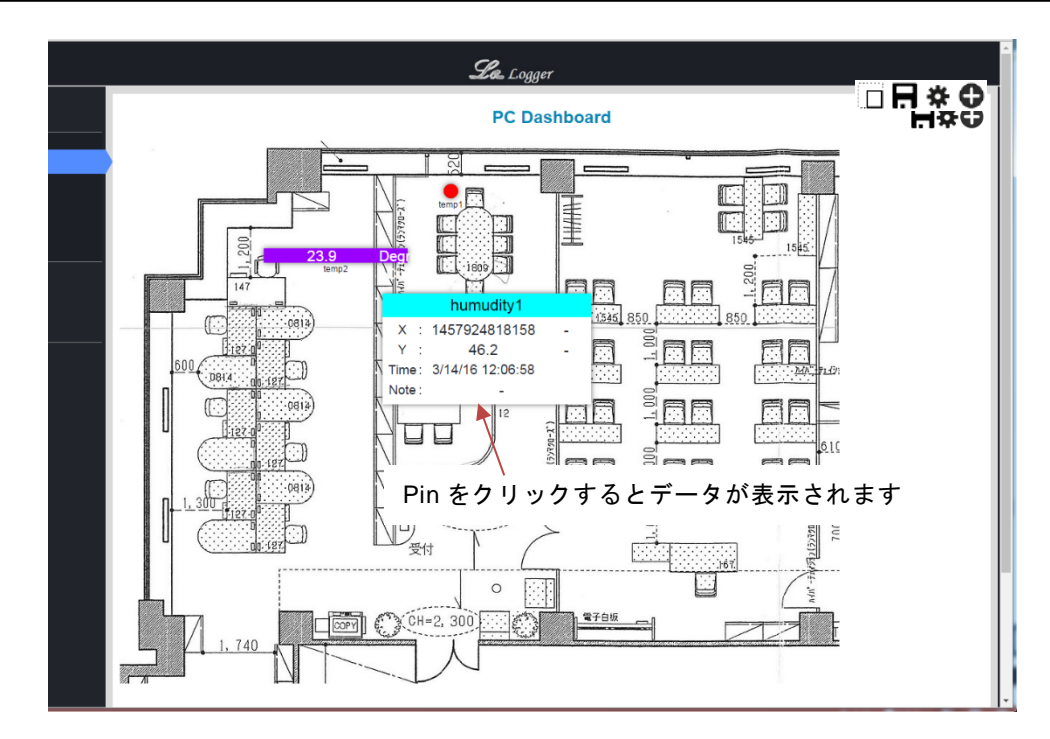

図 3-15 Pin データ表示

#### 3.2.3.5 Gauge

Gauge のボタンをクリックすると Gauge 表示の設定画面がポップアップされます。

|              | New Gauge     |
|--------------|---------------|
| Name:        |               |
| Dataset:     |               |
| Min Value:   |               |
| Max Value:   |               |
| Color:       | <b>•</b>      |
| Gauge Color: |               |
| Threshold 1: | · ·           |
| Threshold 2: |               |
| Theme:       | Dark Light    |
| Size:        | ⊖Small ●Large |
|              | Cancel Ok     |

図 3-16 Gauge 追加ポップアップ画面

| Name        | 表示画面に表示されるデータの名前。ユーザが自由に設定でき      |
|-------------|-----------------------------------|
|             | ます。                               |
| Dataset     | 表示するデータ(入力されるデータセットの Name)とします。頭文 |
|             | 字を入力するとオートコンプリート機能により登録されている      |
|             | dataset が選択できます。                  |
| Min Value   | 表示の最小値を設定します                      |
| Max Value   | 表示の最大値を設定します                      |
| Color       | 表示画面の色を選択します。                     |
| Gauge Color | 表示画面のゲージの色を選択します                  |
| Threshold 1 | しきい値と、しきい値を超えた時の表示画面のゲージの色を選択     |
|             | します。                              |
| Threshold 2 | しきい値と、しきい値を超えた時の表示画面のゲージの色を選択     |
|             | します。                              |
| Theme       | 表示画面のバックグラウンドの色を選択します。            |
| Size        | 表示画面のサイズを選択します。                   |
|             |                                   |

表 3-6 Gauge 表示の設定

※ Dataset, Size は登録後に設定変更できません

各項目を設定して「OK」をクリックすると Dashboard に追加したデータが表示されます。

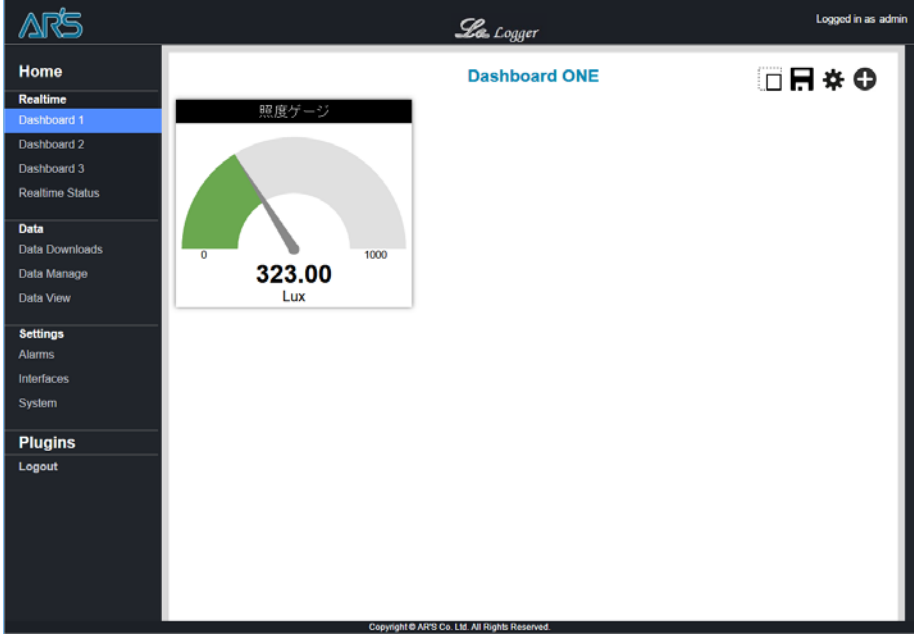

図 3-17 Gauge データ表示

۲

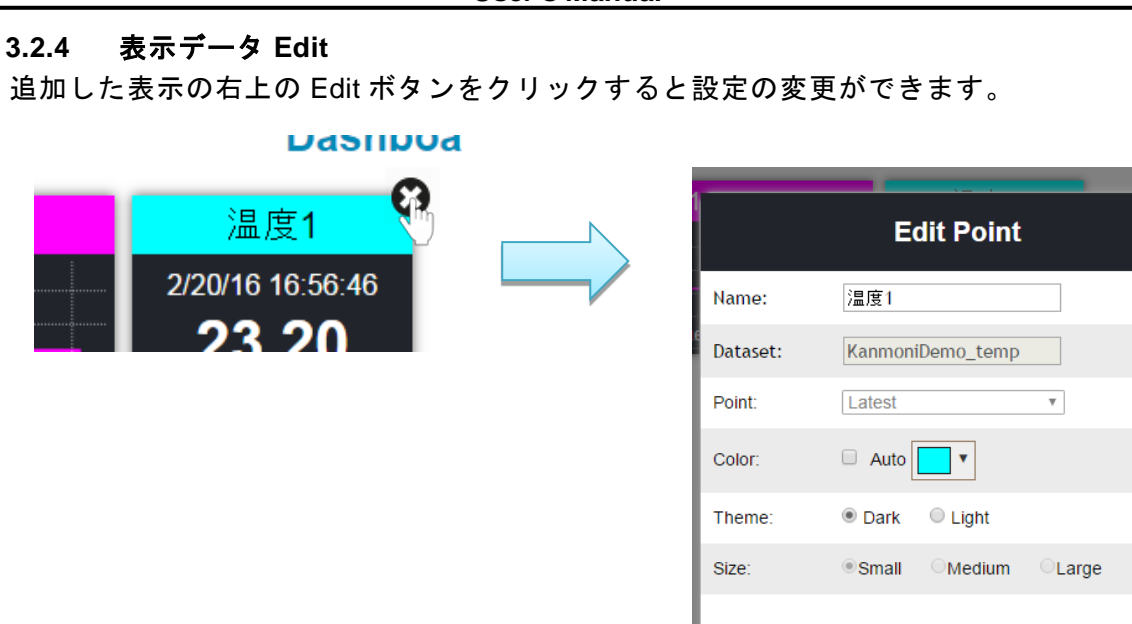

図 3-18 表示パネル Edit

#### 3.2.5 Dashboard 保存

画面右上の保存ボタンを押すと現在の Dashboard の表示内容を保存し、次回アクセス時に同じ 形式で表示されます。

> Dashboard の表示内容を 保存します。

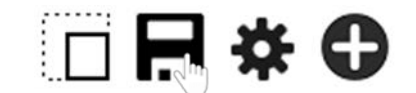

Delete

Update

図 3-19 Dashboard 保存

#### 3.2.6 Dashboard 表示切り替え

画面右上の表示切り替えボタンを押すと、画面左のメニュー一覧の表示/非表示を切り替えることができます。

メニューの表示/非表示を 切り替えます。

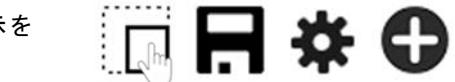

図 3-20 Dashboard 表示切り替え

#### 3.2.7 Realtime Status

Realtime Status メニューをクリックすると最新のデータのリストを表示します。

| Realtime        |
|-----------------|
| Dashboard 1     |
| Dashboard 2     |
| Dashboard 3     |
| Realtime Status |

メニューから Realtime Status を選択すると、 全ての dataset の最新の受信データのリストを 表示します。

| ARS             | 5                             |                   | <b>La</b> Logger            | ă.       |      |
|-----------------|-------------------------------|-------------------|-----------------------------|----------|------|
| Home            |                               |                   | Dataset Status              |          |      |
| Realtime        |                               |                   |                             |          |      |
| Dashboard 1     |                               |                   |                             | Search   | 8    |
| Dashboard 2     | A New A                       | Hadata Tina       | A Materia                   | Sedicii. |      |
| Dashboard 3     | Name -                        | opdate time       | 4476766210590               | FR4.00   | Note |
| Dooltimo Statue | 0x444022_carbon               | 10/10/18 13.51.59 | 1470700319509               | 554.00   |      |
| reatine status  | 0x444022_humid                | 16/10/18 13:51:59 | 1470700319544               | 308.00   |      |
| Data            | 0x444022_0gnt                 | 16/10/18 13:51:59 | 1470700319427               | 308.00   |      |
| Data Downloads  | 0x444022_temp                 | 10/10/18 13:51:59 | 1470700319499               | 20.00    | ·    |
| Data Manage     | 0x444026_carbon               | 10/10/18 13.52.00 | 1470700320433               | 396.00   |      |
| Data Manago     | 0x444026_humid                | 16/10/18 13:52:00 | 1470700320414               | 54.00    |      |
| Data View       | 0x444026_light                | 16/10/18 13:52:00 | 1476766320346               | 269.00   |      |
| Settings        | 0x444026_temp                 | 16/10/18 13:52:00 | 14/6/66320356               | 27.10    |      |
| Alarms          |                               |                   |                             |          |      |
| Interfaces      |                               |                   |                             |          |      |
| Custore         |                               |                   | Showing 1 to 8 of 8 entries |          |      |
| System          |                               |                   |                             |          |      |
| Plugine         |                               |                   | Receive Log                 |          |      |
| r iugins        | -                             |                   |                             |          |      |
| Logout          |                               |                   |                             | Search:  |      |
|                 | Time                          | A Dataset         | Notes                       |          | \$   |
|                 | 16/10/18 13:51:29             | 0x444022_humid    | ADDPOINT                    |          |      |
|                 | 16/10/18 13:51:29             | 0x444022_carbon   | ADDPOINT                    |          |      |
|                 | 16/10/18 13:51:30             | 0x444026_light    | ADDPOINT                    |          |      |
|                 | 16/10/18 13:51:30             | 0x444026_temp     | ADDPOINT                    |          |      |
|                 | The same in a provide part of |                   | Care posticipa ti -         |          |      |
|                 | 16/10/18 13:51:30             | 0x444026_humid    | ADDPOINT                    |          |      |

図 3-21 Realtime Status 表示画面

#### 3.3 Data メニュー

L-One

データベースやフラットファイルに保存したデータの表示、ダウンロードや入力データの設定な どを行います。

#### 3.3.1 Data Download メニュー

データのダウンロードは FTP アクセスにより行います。FTP の画面から必要なファイルをダウ ンロードしてください。

データへのアクセスにはログインのためのユーザ名とパスワードが必要になります。パスワードはデフォルトで「password」に設定されています。パスワードは変更することができます。変更の方法は 3.4.3 System を参照してください。フラットファイルデータとバイナリデータへのアクセスはユーザ名が異なります。

| フラットファイル | ユーザ名 : flatfiles |
|----------|------------------|
|          | パスワード:password   |
| バイナリデータ  | ユーザ名 : binaries  |
|          | パスワード : password |

表 3-7 FTP アクセス用ログイン情報

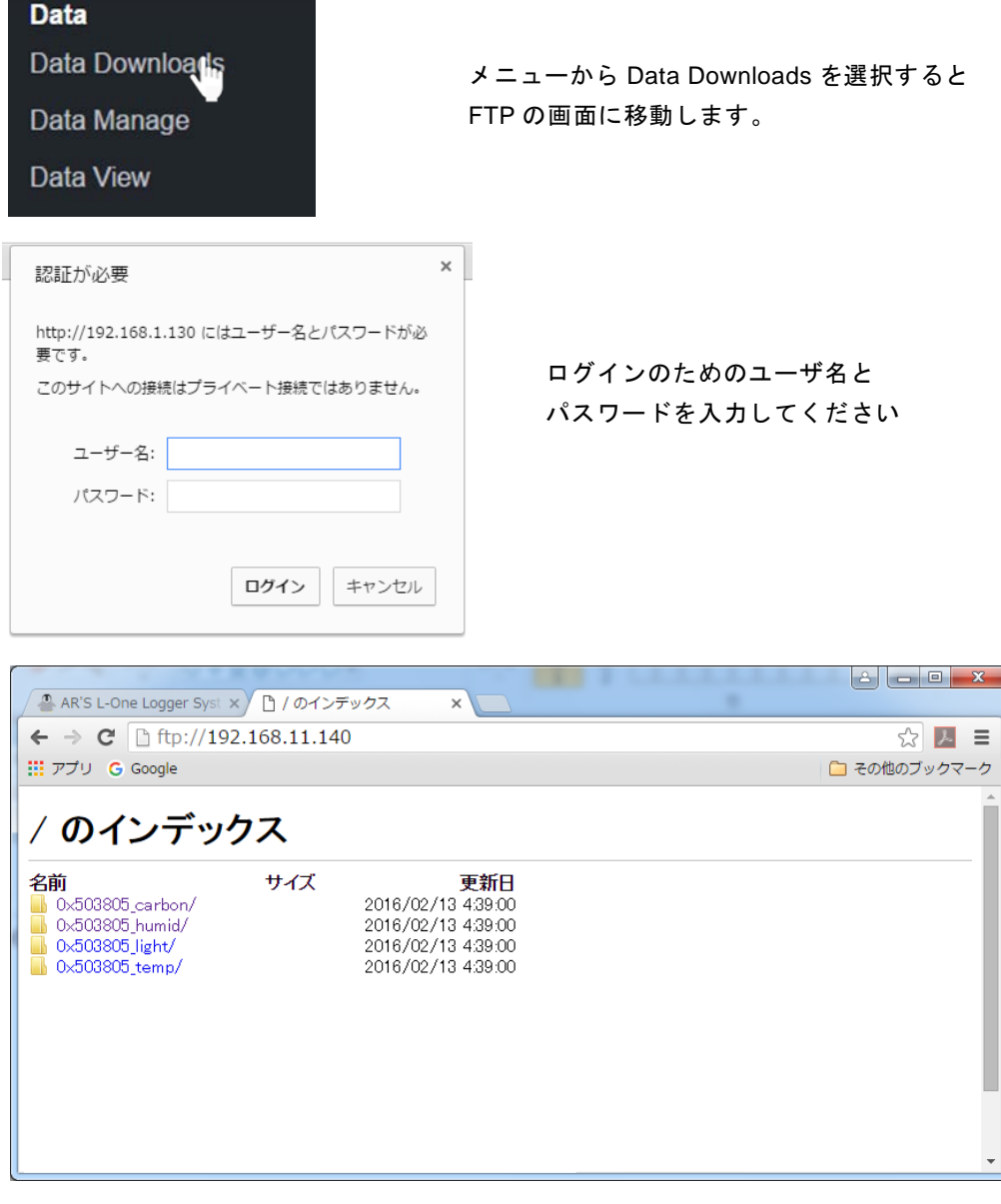

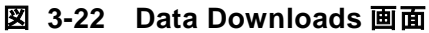

#### 3.3.2 Data Manage

入力されるデータセットに対するデータ表示の管理のためのメニューです。X,Y 軸の Metric (名前, 説明, 単位, フォーマット)を設定できます。

#### 3.3.2.1 Metrics

Metric の登録、変更、削除を行います。X 軸、Y 軸で利用する全ての Metric を登録します。

| Data Down<br>Data Manag | loads                   |             |                               |                           |          | 9          |         |
|-------------------------|-------------------------|-------------|-------------------------------|---------------------------|----------|------------|---------|
| Data Manag              |                         |             |                               |                           |          |            |         |
|                         | <b>VR.</b>              |             |                               | ×                         | ¥        | <b>س</b> ا | ·τŋ     |
| Data View               |                         |             |                               | Data                      | asets    | Me         | trics   |
| メニューから                  | Data Manage             | を選択し        |                               | $\wedge$                  |          |            |         |
| Data Manage             | ement 画面の M             | etrics ボタ   | ンを押すと                         |                           |          |            |         |
| Metric Manag            | gementの画面た              | が表示される      | ます。                           |                           |          | Logge      | d in as |
|                         |                         |             | I.G. I                        | .ogger                    |          |            |         |
|                         | nome                    |             | Metri                         | cs Manager                | nent     |            |         |
|                         | Realtime<br>Dashboard 1 | 00          | 0                             |                           |          |            |         |
|                         | Dashboard 2             | • •         | U                             |                           | Search:  |            | -       |
|                         | Dashboard 3             | Name        | Description                   | Units                     | Format 0 | Display    | 6       |
|                         | Realtime Status         | Grms        | Grms                          | Grms                      | NUMBER   | 2          |         |
|                         |                         | humidity    |                               | %RH                       | NUMBER   | 0          |         |
|                         | Data                    | ISO8601     | Time string in ISO8601 format | Time                      | ISO8601  |            |         |
|                         | Data Downloads          | light       |                               |                           | NUMBER   | 1          |         |
|                         | Data Manage             | noise       |                               | 0B<br>hPa                 | NUMBER   | 1          | -       |
|                         | Data View               | temperature |                               | degC                      | NUMBER   | 1          |         |
|                         | Settings                | UNIXMS      | Time in ms since UTC EPOCH    | Time                      | UNIXMS   |            |         |
| 1                       | Alarms                  |             |                               |                           |          |            | _       |
|                         | Interfaces              |             |                               |                           |          |            |         |
| 5                       | System                  |             |                               |                           |          |            |         |
|                         | Plugins                 |             |                               |                           |          |            |         |
|                         | Logout                  |             | Sh                            | owing 1 to 8 of 8 entries | 1        |            |         |
|                         |                         |             |                               |                           |          |            |         |

図 3-23 Metric Management 画面

① Metric の登録

画面左上の追加ボタンを押すと Metric 登録画面がポップアップされます。

|       |              | New Metric            |   |
|-------|--------------|-----------------------|---|
| • * • | Name:        | humidity              | N |
|       | Description: |                       | N |
|       | Units:       | %RH                   | N |
|       | Format:      | NUMBER •              |   |
|       | Y Display:   | scientific notation • |   |
|       |              | Cancel Ok             |   |

#### 図 3-24 Metric 登録

#### 表 3-8 Metric の設定項目

| Name        | Metric の名前。任意に設定できます。                                                          |
|-------------|--------------------------------------------------------------------------------|
| Description | Metric の説明。任意に入力できます。                                                          |
| Units       | 表示する単位。                                                                        |
| Format      | データのフォーマット。                                                                    |
| Y Display   | 表示するデータの小数点位置。Format<br>で NUMBER を選択すると設定できま<br>す。<br>scientific notation:指数表記 |
|             | fixed:小数点位置固定                                                                  |

Metric に設定可能なフォーマットは以下になります。

| 表 3-9 Me    | tric のフォーマット      |
|-------------|-------------------|
| フォーマット      | 説明                |
| TEXT        | テキスト              |
| NUMBER      | 数值                |
| BINARY DATA | バイナリデータ           |
| UNIX TIME   | UNIX TIME 準拠の時間表示 |
| ISO8601     | ISO8601 準拠の時間表示   |

Metric を設定することにより Dashboard の表示の形式を指定できます。図 3-25、図 3-26 にメトリックの設定例を示します。

| Х-     | -Metric   | Y      | /-Metric    |
|--------|-----------|--------|-------------|
| Name   | Time      | Name   | Temperature |
| Unit   | Time      | Unit   | С           |
| Format | UNIX TIME | Format | Number      |

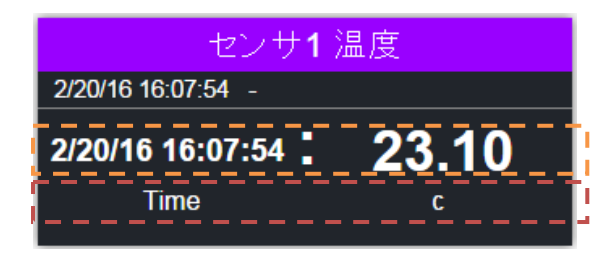

Format に応じて表示形式が設定されます Unit

図 3-25 Metric 設定例①

| Х-     | -Metric   | Y-N    | letric |
|--------|-----------|--------|--------|
| Name   | Time      | Name   | Light  |
| Unit   | Time      | Unit   | lux    |
| Format | UNIX TIME | Format | Number |

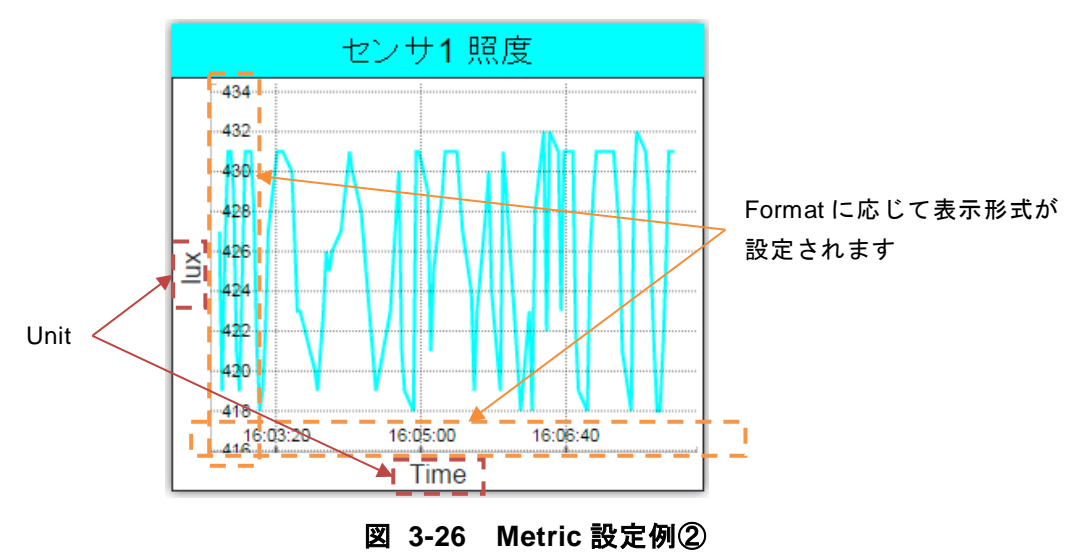

② Metric の変更

設定を変更したい Metric を選択して、画面左上の変更ボタンを押すと Metric の変更画面がポ ップアップされます。説明、単位、フォーマットの変更をすることができます。(名前の変更は できません)

|             |   | A Des        | scription       | 🖨 Units  | Forma |
|-------------|---|--------------|-----------------|----------|-------|
|             |   |              | Edi             | t Metric | R     |
| $ \sim$ $-$ |   | Name:        | humidity        |          | 1     |
|             |   | Description: |                 |          | R     |
|             | 1 | Units:       | %RH             |          | R     |
|             |   | Format:      | NUMBER <b>T</b> |          | R     |
|             | 2 | Y Display:   | fixed           | •        |       |
|             |   |              | Cancel          | Ok       |       |

図 3-27 Metric の変更

## ③ Metric の削除

削除したい Metric を選択して、画面左上の削除ボタンを押すと Metric が削除されます。 Dataset で利用している Metric を削除すると Dataset の Metric も削除されますのでご注意く ださい。

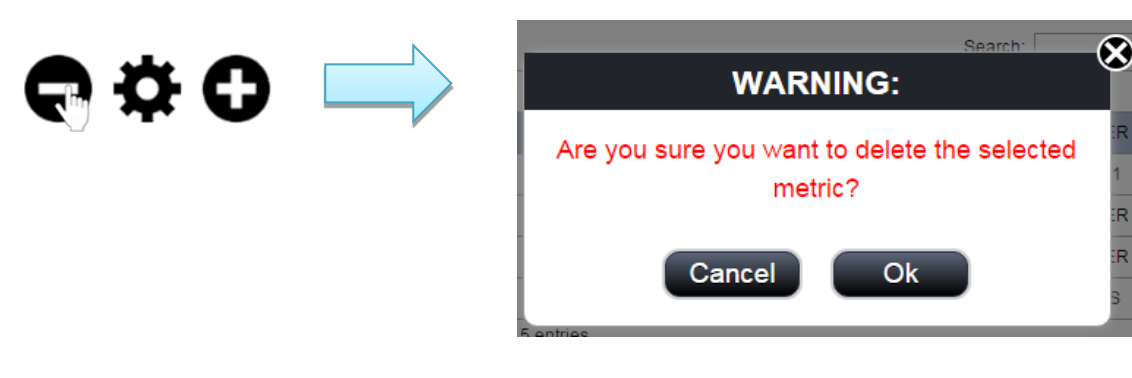

図 3-28 Metric の削除

#### **3.3.2.2 Datasets** 「Dataset」に割り当てる Metric の設定、Dataset の追加、削除を行います。

| Data           | Data Ma  | anagment |
|----------------|----------|----------|
| Data Downloads |          |          |
| Data Manage    |          |          |
| Data View      | Datasets | Metrics  |
|                |          |          |

メニューから Data Manage を選択し Data Management 画面の Datasets ボタンを押すと Datasets Management の画面が表示されます。

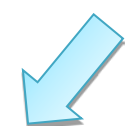

|                         |                               |   | Le          | Cogy | ger      |          |              |   |
|-------------------------|-------------------------------|---|-------------|------|----------|----------|--------------|---|
| Home                    |                               | D | atasets N   | lar  | agemen   | t        |              |   |
| Realtime<br>Dashboard 1 | 000                           |   |             |      |          |          |              |   |
| Dashboard 2             |                               |   |             |      |          | Search:  |              |   |
| Dashboard 3             | Name                          |   | Description | - ¢  | X Metric | Y Metric | Database Use | 0 |
| Realtime Status         | 0x444006_carbon               |   |             |      | UNIXMS   | Carbon   | Yes          | 1 |
|                         | 0x444006_humid                |   |             |      | UNIXMS   | humidity | Yes          |   |
| ta                      | 0x444006_light                |   |             |      | UNIXMS   | light    | Yes          |   |
| ta Downloads            | 0x444006_temp                 |   |             |      | UNIXIMS  | temp     | Yes          |   |
| ita Manage              | 0x444022_carbon               |   |             |      | UNIXMS   | Carbon   | Yes          |   |
| ata View                | 0x444022_humid                |   |             |      | UNIXMS   | humidity | Yes          |   |
|                         | 0x444022_light                |   |             |      | UNIXMS   | light    | Yes          |   |
| ttings                  | 0x444022_temp                 |   |             |      | UNIXMS   | temp     | Yes          |   |
| arms                    | 0x444026_carbon               |   |             |      | UNIXMS   | Carbon   | Yes          |   |
| erfaces                 | 0x444026_humid                |   |             |      | UNIXMS   | humidity | Yes          |   |
| istem                   | 0x444026_light                |   |             |      | UNIXMS   | light    | Yes          |   |
|                         | 0x444026_temp                 |   |             |      | UNIXIMS  | temp     | Yes          |   |
| ugins                   | MD8000_temperature_100101_CH1 |   |             |      |          |          | Yes          |   |
| And Alexandre           | MD8000_voltage_50104_CH1      |   |             |      |          |          | Yes          |   |

図 3-29 Datasets Management 画面

① Dataset の追加

画面左上の追加ボタンを押すと Dataset 追加画面がポップアップされます。

|                         |               | New Dataset |
|-------------------------|---------------|-------------|
| ) <del>Q</del> <b>Ç</b> | Name:         |             |
|                         | Description:  |             |
|                         | X Metric:     |             |
|                         | Y Metric:     |             |
|                         | Database Use: | Yes 🔻       |
|                         |               | Cancel Ok   |

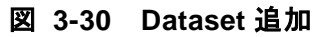

| 12 .                          | FID Dataset の設定項口      |
|-------------------------------|------------------------|
| Name                          | Dataset の名前。任意に設定できます。 |
| Description                   | Dataset の説明。任意に入力できます。 |
| X Metric                      | X 軸で利用する Metric        |
| Y Metric                      | Y 軸で利用する Metric        |
| $Database \; Use(\mathbb{X})$ | Yes:Database 利用        |
|                               | No:csv 形式での保存のみ        |

表 3-10 Dataset の設定項目

※ Database Use では内部の Database にデータを保存するかを設定できます。容量の大きい データなどを収録する際などに処理を軽くするために csv のみでの保存が可能になります。

X, Y Metric は Metric Management で登録した Metric を利用できます。Metric の名前の頭文字 を入力するとオートコンプリート機能により登録された Metric が表示されます。

|               | New Datase            | ət               |
|---------------|-----------------------|------------------|
| Name:         | sensor1               |                  |
| Description:  |                       |                  |
| X Metric:     | u                     |                  |
| Y Metric:     | UNIXMS<br>temperature |                  |
| Database Use: | humidity<br>pressure  | Metric の<br>機能によ |
|               | ancel                 | Ok               |
|               |                       |                  |

#### 図 3-31 X/Y Metric の選択

#### ② Dataset の変更

設定を変更したい Dataset を選択して、画面左上の変更ボタンを押すと Dataset の変更画面 がポップアップされます。説明、X Metric、Y Metric、の変更をすることができます。(名前とデ ータベース利用の有無の設定は変更できません)

| <b>8 0</b> |   |              | Edit Dataset   |
|------------|---|--------------|----------------|
|            |   | Name:        | 0x4E400C_humid |
|            | 1 | Description: |                |
|            | 3 | X Metric:    | UNIXMS         |
|            |   | Y Metric:    | humidity       |
|            | 1 | Database Use | : Yes 🔻        |
|            |   |              | Cancel Ok      |

図 3-32 Dataset 変更

#### ③ Dataset の削除

削除したい Dataset を選択して、画面左上の削除ボタンを押すと Dataset が削除されます。 Dataset を削除すると database と csv で記録された全てのデータが削除されますので十分ご 注意ください。

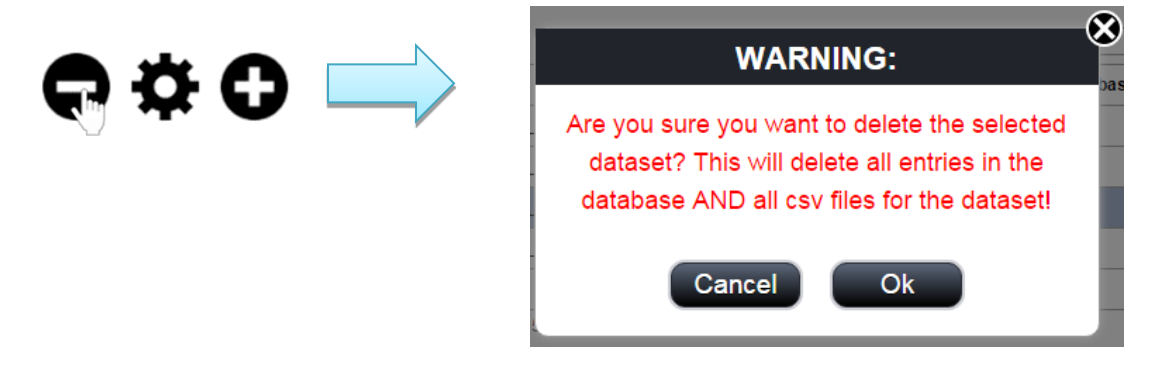

Dataset を削除すると全てのデータが削除されます。

#### 図 3-33 Dataset 削除

#### 3.3.3 Data View

選択した Dataset のデータを、範囲を指定してリストまたはグラフで表示します。

#### 3.3.3.1 List View

選択した Dataset のデータを、範囲を指定してリストで表示します。 指定した期間内の最新の 500 データを表示します。

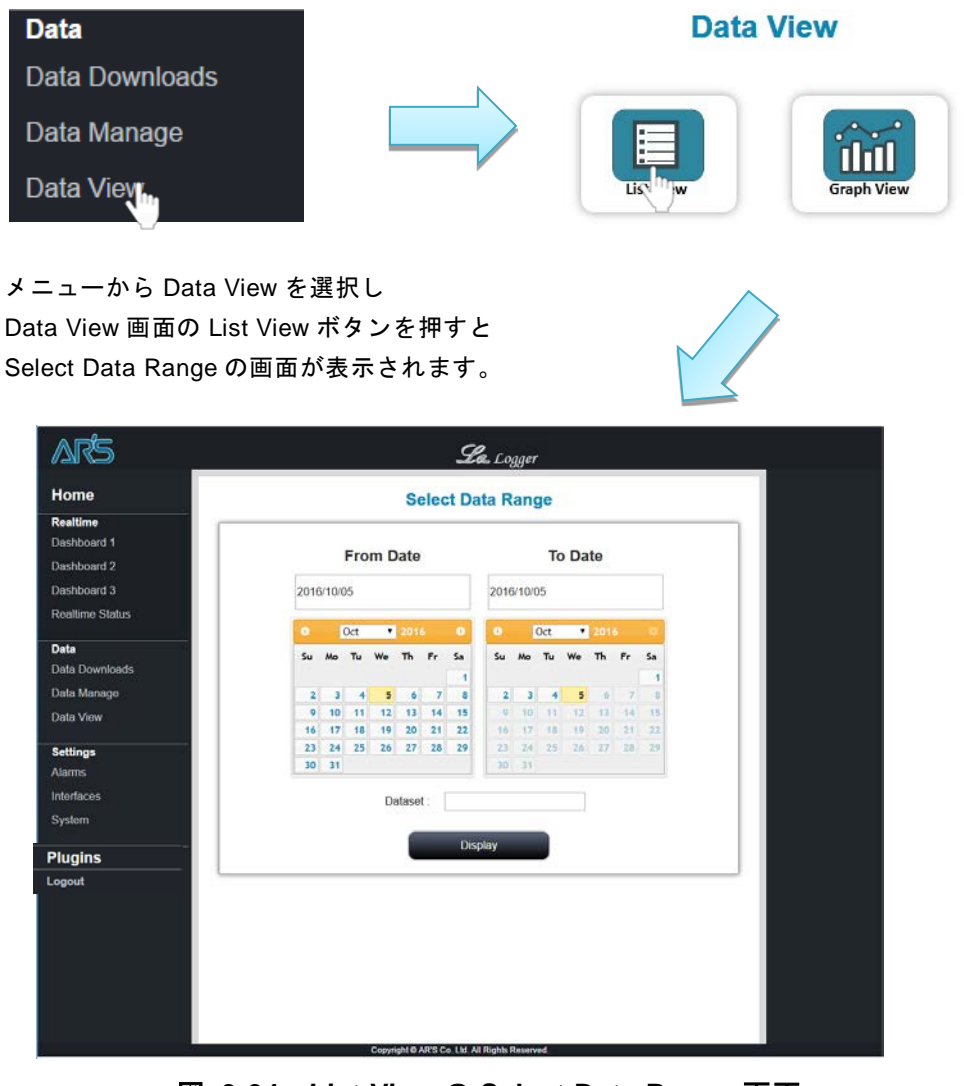

図 3-34 List View の Select Data Range 画面

表示する Dataset と範囲を選択し、[Display]ボタンをクリックします。

#### Select Data Range

| 0       Oct       2016       Oct       2016       Oct       Oct       2016       Oct       Oct <t< th=""><th>2016/10/05</th><th></th><th></th><th>2016</th><th>6/10/0</th><th>)5</th><th></th><th></th><th></th></t<>                                                                                                    | 2016/10/05                                                                                                    |                                                                                   |                                                                                                    | 2016                                                                                                    | 6/10/0         | )5                                                                                                    |                                                                                                    |       |       |
|----------------------------------------------------------------------------------------------------|----------------------------------------------------------------------------------------------------|-----------------------------------------------------------------------------------|----------------------------------------------------------------------------------------------------|----------------------------------------------------------------------------------------------------|----------------|----------------------------------------------------------------------------------------------------|----------------------------------------------------------------------------------------------------|-------|-------|
| Su Mo Tu We Th Fr Sa         2 3 4 5 6 7 8         9 10 11 12 13 14 15         16 17 18 19 20 21 22         23 24 25 26 27 28 29         30 31         Dataset :         Display         Display         Dataset が表示され         Example         Display         Dataset が表示され                                                                                                    | 0 Oct                                                                                                    | . 201                                                                             | 6                                                                                                    | 0 0                                                                                                    | (              | Oct                                                                                                    | * 2                                                                                                    | 016   | 0     |
| 2       3       4       5       6       7       8         9       10       11       12       13       14       15         16       17       18       19       20       21       22         23       24       25       26       27       28       29       30       31         Dataset: ①x444022_ight         Display       Dataset の名前の見         カートコンプリー       Dataset が表示され         Dataset が表示され                                                                                                    | Su Mo Tu                                                                                                    | We Th                                                                             | Fr                                                                                                    | Sa Su                                                                                                    | Мо             | Ти                                                                                                    | We T                                                                                                    | h Fr  | Sa    |
| 2 3 4 5 6 7 8<br>9 10 11 12 13 14 15<br>16 17 18 19 20 21 22<br>30 31       9 10 11 12 13 14 15<br>16 17 18 19 20 21 22<br>23 24 25 26 27 28 29<br>30 31         Dataset : 0x444022_light<br>Display         Dataset : 0x444022_light<br>Display         Dataset : 0x444022_light<br>Display         Dataset : 0x444022_light<br>Display         Dataset : 0x444022_light<br>Display         Dataset が表示 され                                                                                                    |                                                                                                    |                                                                                   |                                                                                                    | 1                                                                                                    |                |                                                                                                    |                                                                                                    |       | 1     |
| 9       10       11       12       13       14       15         16       17       18       19       20       21       22         23       24       25       26       27       28       29         30       31       0       11       12       13       14       15         16       17       18       19       20       21       22         30       31       0       23       24       25       26       27       28       29         30       31       0       0       31       0       0       1       12       13       14       15         Dataset       0x444022_light       0       0       31       0       0       1       -       -       -       -       -       -       -       -       -       -       -       -       -       -       -       -       -       -       -       -       -       -       -       -       -       -       -       -       -       -       -       -       -       -       -       -       -       -       -       -       -                                                                                                    | 2 3                                                                                                    | 4 5 6                                                                             | 7                                                                                                    | 8 2                                                                                                    | 3              | 4                                                                                                    | 5                                                                                                    | 6     | 7 8   |
| 16       17       18       19       20       21       22         23       24       25       26       27       28       29         30       31       30       31       30       31         Dataset : 0x444022_light         Display       Dataset の名前の関<br>オートコンプリー         Dataset が表示され       ジェンプリー         Dataset が表示され       ジェンクリー         Dataset どogger       シュン                                                                                                    | 9 10 1                                                                                                    | 1 12 13                                                                           | 14                                                                                                    | 15 9                                                                                                    | 10             | 11                                                                                                    | 12                                                                                                    | 13 1  | 6 15  |
| 23       24       25       26       27       28       29         30       31       30       31       31       31         Dataset : 0x444022_light         Display       Dataset の名前の頭         カートコンプリー       Dataset が表示され         See Logger                                                                                                    | 16 17 1                                                                                                    | 8 19 20                                                                           | 21                                                                                                    | 22 16                                                                                                    | 17             | 18                                                                                                    | 19 3                                                                                                    | 20 21 | 1 22  |
| 30 31<br>Dataset: 0x444022_light<br>Display<br>Display<br>Dataset の名前の頭<br>オートコンプリー<br>Dataset が表示され                                                                                                    | 23 24 2                                                                                                    | 5 26 27                                                                           | 28                                                                                                    | 29 23                                                                                                    | 24             | 25                                                                                                    | 26 2                                                                                                    | 27 21 | 8 29  |
| Dataset: 0x444022_light<br>Display<br>Display<br>Dataset の名前の頭<br>オートコンプリー<br>Dataset が表示され                                                                                                    | 30 31                                                                                                    |                                                                                   |                                                                                                    | 30                                                                                                    | 31             |                                                                                                    |                                                                                                    |       |       |
|                                                                                                    |                                                                                                    |                                                                                   |                                                                                                    |                                                                                                    |                |                                                                                                    |                                                                                                    |       |       |
|                                                                                                    |                                                                                                    | 2                                                                                 | 2016/ <sup>،</sup><br>۲                                                                                                    | <i>See</i><br>10/05 →<br>Truncated @ 2                                                                                                    | 201            | ger<br>6/10                                                                                              | 0/05                                                                                                    |       |       |
| ste Time 🔺 X Value 🔶 Y Value 🔶 Note 🍦                                                                                                    | ate Time                                                                                                    | 2<br>• x                                                                          | 2 <b>016</b> /*<br>T<br>Value                                                                                                    | Scentral Stress of the second stress of the second stress of the second                                                                                                    | 201<br>2016/10 | ger<br>6/10<br>0/05                                                                                      | 0/05<br>Value                                                                                                    |       | \$    |
| X Value         Y Value         Note           05 15:17:55         1475648275021         255.00         4                                                                                                    | te Time<br>05 15:17:55                                                                                                    | 2<br>* X<br>14                                                                    | 2016/*<br>T<br>Value<br>75648275                                                                                                    | <i>Sec</i><br><i>Sec</i><br><i>Sec</i><br><i>Sec</i><br><i>Sec</i><br><i>Sec</i><br><i>Sec</i>                                                                                                    | 201            | ger<br>6/10<br>0/05                                                                                      | 0/05<br>Value<br>55.00                                                                                                    |       | \$    |
| X Value         Y Value         Note           05 15:17:55         1475648275021         255.00         1           05 15:18:00         1475648280036         260.00         1                                                                                                    | tte Time<br>05 15:17:55<br>05 15:18:00                                                                                                    | ▲ X<br>14<br>14                                                                   | 2016/*<br>T<br>Value<br>75648275                                                                                                    | Sec.<br>10/05 →<br>Truncated @ 2<br>5021<br>0036                                                                                                    | 201<br>2016/10 | ger<br>6/10<br>0/05                                                                                      | 0/05<br>Value<br>55.00<br>50.00                                                                                                    |       | \$    |
| X Value         Y Value         Note           05 15:17:55         1475648275021         255.00         1           05 15:18:00         1475648280366         260.00         1           05 15:18:05         147564828037         260.00         1                                                                                                    | te Time<br>05 15:17:55<br>05 15:18:00<br>05 15:18:05                                                                                                    | × x<br>14<br>14                                                                   | 2016/<br>T<br>Value<br>75648275<br>75648285                                                                                                    | Sec.<br>Sec.<br>Sec.                                                                                                    | 201<br>2016/10 | ger<br>6/10<br>0/05<br>¥<br>26<br>26                                                                     | Value<br>55.00<br>50.00<br>50.00                                                                                                    |       | \$    |
| X Value         Y Value         Note           05 15:17:55         1475648275021         255.00         1           05 15:18:00         1475648280036         260.00         1           05 15:18:05         147564828037         260.00         1           05 15:18:10         1475648290017         252.00         1                                                                                                    | te Time<br>05 15:17:55<br>05 15:18:00<br>05 15:18:05<br>05 15:18:10                                                                                                    | 2<br>X<br>14<br>14<br>14<br>14<br>14                                              | 2016/<br>T<br>Value<br>75648275<br>75648285<br>75648285<br>75648290                                                                                                    | <i>Sec</i><br><i>Sec</i><br><i>Sec</i><br><i>Soc</i><br><i>Soc</i> | 201            | ger<br>6/10<br>0/05<br>24<br>24<br>24<br>24                                                              | Value<br>55.00<br>50.00<br>52.00                                                                                                    |       | ¢     |
| At Value         Y Value         Note           005 15:17:55         1475648275021         255.00         1           005 15:18:00         1475648280036         260.00         1           005 15:18:05         1475648280037         260.00         1           005 15:18:10         147564829017         252.00         1           005 15:18:15         147564829015         260.00         1                                                                                                    | ate Time<br>005 15:17:55<br>005 15:18:00<br>005 15:18:05<br>005 15:18:10<br>005 15:18:15                                                                                                    | 2                                                                                 | 2016/<br>T<br>Value<br>75648275<br>75648285<br>75648285<br>75648295                                                                                                    | Society Sector Sector                                                                                                    | 201            | ger<br>6/10<br>0/05<br>4 Y<br>22<br>26<br>26<br>26<br>26<br>26<br>26                                     | 0/05<br>Value<br>55.00<br>50.00<br>52.00<br>52.00<br>50.00                                                                                   |       | \$    |
| X Value         Y Value         Note           55 15:17:55         1475648275021         255.00         1           55 15:18:00         1475648280036         260.00         1           55 15:18:05         1475648280037         260.00         1           55 15:18:10         1475648290017         252.00         1           55 15:18:15         1475648295015         260.00         1           55 15:18:15         1475648295015         260.00         1           55 15:18:20         147564829007         252.00         1                                                                                                    | te Time<br>55 15:17:55<br>55 15:18:00<br>55 15:18:10<br>55 15:18:15<br>55 15:18:20<br>55 15:18:20                                                                                                    | 2<br>* X<br>14<br>14<br>14<br>14<br>14<br>14                                      | 2016/<br>T<br>Value<br>75648275<br>75648285<br>75648285<br>75648295<br>75648295<br>75648295                                                                                                    | Sec<br>10/05 →<br>Truncated @ 2<br>5021<br>0036<br>5037<br>0017<br>5015<br>0038<br>5015                                                                                                    | 201            | ger<br>6/10<br>00/05<br>22<br>26<br>26<br>26<br>26<br>26<br>26<br>26<br>26<br>26<br>26<br>26<br>26       | 0/05<br>Value<br>55.00<br>50.00<br>50.00<br>52.00<br>50.00<br>52.00<br>50.00<br>54.00                                                        |       | ¢     |
| x Value         Y Value         Note           x Value         Y Value         Note           x Value         Y Value         Note           x Value         255.00         Note           x Value         255.00         Note           x Value         255.00         Note           x Value         265.00         Note           x Value         260.00         Note           x Value         260.00         Note           x Value         260.00         Note           x Value         260.00         Note           x Value         260.00         Note           x Value         260.00         Note           x Value         260.00         Note           x Value         260.00         Note           x Value         260.00         Note           x Value         260.00         Note           x Value         260.00         Note           x Value         254.00         Note           x Value         254.00         Note           x Value         254.00         Note                                                                                                    | ate Time<br>105 15:17:55<br>105 15:18:00<br>105 15:18:10<br>105 15:18:15<br>105 15:18:20<br>105 15:18:25<br>105 15:18:25<br>105 15:18:15<br>105 15:18:15<br>105 15                     | 2<br>* X<br>14<br>14<br>14<br>14<br>14<br>14<br>14                                | 2016/<br>T<br>Value<br>75648275<br>75648280<br>75648290<br>75648290<br>75648300<br>75648300                                                                                                    | Solution Solution So                                                                                                    | 201            | ger<br>6/10<br>00/05<br>22<br>22<br>22<br>22<br>22<br>22<br>22<br>22<br>22<br>22<br>22<br>22<br>22       | Value<br>55.00<br>50.00<br>52.00<br>54.00<br>54.00                                                                                           |       | φ     |
| X Value         Y Value         Note           005 15.17.55         1475648275021         255.00         1475648280036           005 15.18.00         1475648280036         260.00         1475648280037           005 15.18.10         1475648290017         252.00         1475648290017           005 15.18.15         1475648290017         252.00         1475648290017           105 15.18.15         1475648290017         252.00         1475648290017           105 15.18.15         1475648290017         252.00         1475648290017           105 15.18.15         1475648290017         252.00         1475648290017           105 15.18.20         1475648290017         254.00         1475648290017           105 15.18.20         1475648290017         254.00         1475648290017           105 15.18.20         1475648290017         254.00         1475648290017           105 15.18.20         1475648290017         254.00         1475648290017           105 15.18.20         1475648290017         254.00         1475648290017           105 15.18.30         1475648290017         254.00         1475648290017           105 15.18.30         1475648290017         254.00         1475648290017                                                                                                    | ate Time<br>105 15:17:55<br>105 15:18:00<br>105 15:18:05<br>105 15:18:15<br>105 15:18:20<br>105 15:18:25<br>105 15:18:30                                                                                                    | 2                                                                                 | T 75648292<br>75648292<br>75648292<br>75648292<br>75648292<br>75648292<br>75648292<br>75648292<br>75648292<br>75648292<br>75648292<br>75648292<br>7564820<br>7564820<br>756480<br>756480<br>75666600000000000000000000000000000000 | 200     200     200     200     200     200     200     200     200     200     200     200     200     200     200     200     200     200     200     200     200     200     200     200     200     200     200     200     200     200     200     200     200     200     200     200     200     200     200     200     200     200     200     200     200     200     200     200     200     200     200     200     200     200     200     200     200     200     200     200     200     200     200     200     200     200     200     200     200     200     200     200     200     200     200     200     200     200     200     200     200     200     200     200     200     200     200     200     200     200     200     200     200     200     200     200     200     200     200     200     200     200     200     200     200     200     200     200     200     200     200     200     200     200     200     200     200     200     200     200     200     200     200     200     200     200     200     200     200     200     200     200     200     200     200     200     200     200     200     200     200     200     200     200     200     200     200     200     200     200     200     200     200     200     200     200     200     200     200     200     200     200     200     200     200     200     200     200     200     200     200     200     200     200     200     200     200     200     200     200     200     200     200     200     200     200     200     200     200     200     200     200     200     200     200     200     200     200     200     200     200     200     200     200     200     200     200     200     200     200     200     200     200     200     200     200     200     200     200     200     200     200     200     200     200     200     200     200     200     200     200     200     200     200     200     200     200     200     200     200     200     200     200     200     200     200     200     200     200     200     200     200     200     200     200                                                                                                        | 201            | ger<br>6/10<br>0/05<br>22<br>22<br>22<br>22<br>22<br>22<br>22<br>22<br>22<br>22<br>22<br>22<br>22        | 0/05<br>Value<br>55.00<br>50.00<br>52.00<br>54.00<br>54.00<br>54.00                                                                          |       | φ     |
| Atterme         X Value         Y Value         Note           005 15.17.55         1475648275021         255.00         1475648280036         260.00         1475648280036           005 15.18.00         1475648280036         260.00         1475648280037         260.00         1475648290017           005 15.18.10         1475648290017         252.00         1475648290017         250.00         1475648290017           005 15.18.15         1475648290013         205.00         1475648290017         250.00         1475648290017           005 15.18.15         1475648290013         254.00         1475648290013         1475648290017         1475648290017         1475648290017         1475648290017         1475648290017         1475648290017         1475648290017         1475648290017         1475648290017         1475648290017         1475648290017         1475648290017         1475648290017         1475648290017         1475648290017         1475648290017         1475648290017         1475648290017         1475648290017         1475648290017         1475648290017         1475648290017         1475648290017         1475648290017         1475648290017         1475648290017         1475648290017         1475648290017         1475648290017         1475648290017         1475648290017         1475648290017         14756482900101         1475648                                                                                                    | ate Time<br>1055 15:17:55<br>1005 15:18:00<br>1005 15:18:10<br>1005 15:18:15<br>1005 15:18:25<br>1005 15:18:30<br>1005 15:18:35<br>1005 15:18:35<br>1005 15:18:15<br>1005 15:18:15<br>1005 15:18:                                         | 2<br>* X<br>14<br>14<br>14<br>14<br>14<br>14<br>14<br>14<br>14<br>14              | <b>CO16</b> /*<br>T<br>7564280<br>75642826<br>7564280<br>7564280<br>7564280<br>7564280<br>7564280<br>7564280<br>7564280<br>7564280<br>7564280<br>7564280<br>7564280<br>7564280                                                                                                    | <i>Sec Soc Soc</i>                                                                                                    | . L.og<br>201  | ger<br>6/10<br>0/05<br>22<br>22<br>22<br>22<br>22<br>22<br>22<br>22<br>22<br>22<br>22<br>22<br>22        | Value<br>55.00<br>50.00<br>52.00<br>54.00<br>54.00<br>54.00<br>54.00<br>53.00                                                                |       | 0     |
| Note         Yalue         Yalue         Note           005 15:17:55         1475648275021         255.00         1475648280036         260.00         1475648280036         260.00         1475648280037         260.00         1475648280037         260.00         1475648290017         252.00         1475648290017         252.00         1475648290017         250.00         1475648290017         250.00         1475648290017         250.00         1475648290017         250.00         1475648290017         250.00         1475648290017         250.00         1475648290017         250.00         1475648290017         250.00         1475648290017         250.00         1475648290017         250.00         1475648290017         250.00         1475648290017         250.00         147564829017         250.00         147564829017         250.00         147564829017         250.00         147564829017         250.00         147564829017         250.00         147564829017         250.00         147564829017         250.00         147564829017         250.00         147564829017         250.00         147564829017         250.00         147564829017         250.00         147564829017         250.00         147564829017         250.00         147564829017         250.00         147564829017         250.00         147564829017 <td< th=""><td>ate Time<br/>105 15:17:55<br/>105 15:18:00<br/>105 15:18:05<br/>105 15:18:15<br/>105 15:18:20<br/>105 15:18:25<br/>105 15:18:30<br/>105 15:18:35<br/>105 15:18:40<br/>105 15:18:40<br/>105 15:18:15<br/>105 15:18:15<br/>105 15</td><td>× X<br/>14<br/>14<br/>14<br/>14<br/>14<br/>14<br/>14<br/>14<br/>14<br/>14</td><td><b>2016</b>/*<br/>T<br/>75648285<br/>75648285<br/>75648285<br/>75648285<br/>75648295<br/>75648295<br/>75648300<br/>75648300<br/>75648300<br/>75648305</td><td>See<br/>10/05 →<br/>Truncated @ 2<br/>5021<br/>0036<br/>5037<br/>0017<br/>5015<br/>0038<br/>5042<br/>0046<br/>5015<br/>0018<br/>5042</td><td>. L.og<br/>201</td><td>ger<br/>6/10<br/>0/05<br/>¥ Y<br/>22<br/>24<br/>24<br/>24<br/>24<br/>24<br/>24<br/>24<br/>24<br/>24<br/>24<br/>24<br/>24</td><td>Value<br/>55.00<br/>50.00<br/>52.00<br/>54.00<br/>54.00<br/>54.00<br/>54.00<br/>53.00</td><td></td><td>¢</td></td<> | ate Time<br>105 15:17:55<br>105 15:18:00<br>105 15:18:05<br>105 15:18:15<br>105 15:18:20<br>105 15:18:25<br>105 15:18:30<br>105 15:18:35<br>105 15:18:40<br>105 15:18:40<br>105 15:18:15<br>105 15:18:15<br>105 15                     | × X<br>14<br>14<br>14<br>14<br>14<br>14<br>14<br>14<br>14<br>14                   | <b>2016</b> /*<br>T<br>75648285<br>75648285<br>75648285<br>75648285<br>75648295<br>75648295<br>75648300<br>75648300<br>75648300<br>75648305                                                                                                    | See<br>10/05 →<br>Truncated @ 2<br>5021<br>0036<br>5037<br>0017<br>5015<br>0038<br>5042<br>0046<br>5015<br>0018<br>5042                                                                                                    | . L.og<br>201  | ger<br>6/10<br>0/05<br>¥ Y<br>22<br>24<br>24<br>24<br>24<br>24<br>24<br>24<br>24<br>24<br>24<br>24<br>24 | Value<br>55.00<br>50.00<br>52.00<br>54.00<br>54.00<br>54.00<br>54.00<br>53.00                                                                |       | ¢     |
| At Value         Y Value         Note           005 15:17.55         1475648275021         255.00         1475648275021         255.00           005 15:18.00         1475648280036         260.00         1475648280037         260.00         1475648290017         252.00         1475648290017         252.00         1475648290017         252.00         1475648290017         255.01         1475648295015         250.00         1475648295015         250.00         1475648295015         250.00         1475648295015         251.00         1475648295015         251.00         1475648295015         251.00         1475648295015         254.00         1475648295015         1475648295015         253.00         1475648295015         253.00         1475648295018         253.00         1475648295018         253.00         1475648295018         253.00         1475648295018         1475648295018         1475648295018         1475648295018         1475648295018         1475648295018         1475648295018         1475648292018         1475648292018         1475648292018         1475648292018         1475648292018         1475648292018         1475648292018         1475648292018         1475648292018         1475648292018         1475648292018         1475648292018         1475648292018         1475648292018         1475648292018         1475648292018         14756482                                                                                                    | ate Time<br>005 15:17:55<br>005 15:18:00<br>005 15:18:05<br>005 15:18:10<br>005 15:18:10<br>005 15:18:20<br>005 15:18:25<br>005 15:18:30<br>005 15:18:30<br>005 15:18:40<br>005 15:18:45<br>005 15:18:45                                                                                                    | × X<br>14<br>14<br>14<br>14<br>14<br>14<br>14<br>14<br>14<br>14<br>14<br>14       | 2016//<br>T<br>7564820<br>7564826<br>7564826<br>7564826<br>75648300<br>75648300<br>75648300<br>75648300<br>75648300                                                                                                    | See<br>5021<br>5021<br>5036<br>5037<br>5015<br>5042<br>5042<br>5046<br>5015<br>5045<br>5045<br>5046<br>5051<br>5046<br>5045<br>5046<br>5045<br>5046<br>5046<br>5047<br>5046<br>5046                                                                                                    | 201<br>2016/10 | ger<br>6/10<br>0/05<br>¥ Y<br>22<br>24<br>24<br>24<br>24<br>24<br>24<br>24<br>24<br>24<br>24<br>24<br>24 | Value<br>55.00<br>50.00<br>52.00<br>54.00<br>54.00<br>54.00<br>54.00<br>54.00<br>54.00<br>54.00                                              |       | ¢     |
| Atterme         X Value         Y Value         Note           005 15:17:55         1475648275021         255.00         1475648275021         255.00         1475648280036         260.00         1475648280036         260.00         1475648280037         260.00         1475648290017         252.00         1475648290017         255.00         1475648290017         256.00         1475648290017         256.00         1475648290017         256.00         1475648290018         254.00         1475648290018         147564820018         254.00         147564820018         254.00         147564820018         147564820018         254.00         147564820018         147564820018         253.00         147564820018         147564820018         253.00         147564820018         147564820018         147564820018         147564820018         147564820018         147564820018         147564820018         147564820018         147564820018         147564820018         147564820018         147564820018         147564820018         147564820018         147564820018         147564820018         147564820018         147564820018         147564820018         147564820018         147564820018         147564820018         147564820018         147564820018         147564820018         147564820018         147564820018         147564820018         147564820018         14756482000                                                                                                    | ate Time<br>105 15:17:55<br>105 15:18:00<br>105 15:18:05<br>105 15:18:10<br>105 15:18:25<br>105 15:18:26<br>105 15:18:30<br>105 15:18:35<br>105 15:18:40<br>105 15:18:45<br>105 15:18:50<br>105 15:18:50<br>105 15:18:150<br>105 15:18:150<br>105 15:18:150<br>105 15:18:150<br>10                     | × X<br>14<br>14<br>14<br>14<br>14<br>14<br>14<br>14<br>14<br>14<br>14<br>14       | T 25648292<br>75648292<br>75648292<br>75648292<br>75648292<br>75648292<br>75648292<br>75648292<br>75648292<br>75648302<br>75648302<br>75648302<br>75648329                                                                                                    | See<br>See<br>10/05 →<br>Truncated @ 2<br>5021<br>0036<br>5037<br>0017<br>5015<br>0038<br>5042<br>0046<br>5015<br>0018<br>5061<br>0078<br>5025                                                                                                    | 201<br>2016/10 | ger<br>6/10<br>0/05<br>22<br>22<br>22<br>22<br>22<br>22<br>22<br>22<br>22<br>22<br>22<br>22<br>22        | Value<br>55500<br>5200<br>5400<br>5400<br>5400<br>5400<br>5400<br>540                                                                        |       | 0     |
| X Value         Y Value         Note           05 15:17:55         1475648275021         255.00         1475648280036         260.00         1475648280036         260.00         1475648280037         260.00         1475648280037         260.00         1475648280037         252.00         1475648290017         252.00         1475648290017         252.00         1475648290017         255.00         1475648290017         255.00         1475648290017         255.00         1475648290017         255.00         1475648290017         255.00         1475648290017         255.00         1475648290017         255.00         1475648290017         255.00         1475648290017         255.00         1475648290017         255.00         1475648290017         255.00         147564830038         254.00         1475648390038         254.00         1475648390038         254.00         1475648390038         255.00         1475648315015         253.00         1475648320018         253.00         1475648320018         253.00         1475648320018         255.00         1475648320018         255.00         1475648330078         256.00         1475648330078         256.00         1475648330078         256.00         1475648340005         1475648320018         257.00         1475648320018         257.00         1475648320018         257.00         147                                                                                                    | te Time<br>05 15:17:55<br>05 15:18:00<br>05 15:18:10<br>05 15:18:10<br>05 15:18:20<br>05 15:18:25<br>05 15:18:25<br>05 15:18:30<br>05 15:18:35<br>05 15:18:45<br>05 15:18:55<br>05 15:18:55<br>05 15:18:18:55<br>05 15:18:55<br>05 15:18:18:55<br>05 15:18:18:55<br>05 15:18:18:1 | ▲ X<br>14<br>14<br>14<br>14<br>14<br>14<br>14<br>14<br>14<br>14<br>14<br>14<br>14 | <b>CO16/</b> /<br><b>T</b><br>75648292<br>75648292<br>75648292<br>75648292<br>75648292<br>75648292<br>75648292<br>75648292<br>75648292<br>75648302<br>75648312<br>75648312<br>75648312                                                                                                    | See<br>See<br>See<br>See<br>Sold<br>Sold<br>Sol                                                                                                    | 201            | ger<br>6/10<br>0/05<br>22<br>22<br>22<br>22<br>22<br>22<br>22<br>22<br>22<br>22<br>22<br>22<br>22        | Value<br>55.00<br>50.00<br>52.00<br>54.00<br>54.00<br>53.00<br>53.00<br>53.00<br>53.00<br>53.00<br>53.00<br>53.00<br>53.00<br>53.00<br>53.00 |       | ф<br> |
| X Value         Y Value         Note           05 15.17.55         1475648275021         255.00         1475648280036         260.00         1475648280036         260.00         1475648280036         260.00         1475648280037         260.00         1475648280037         260.00         1475648280037         260.00         1475648280037         260.00         1475648280037         260.00         1475648280037         260.00         1475648280037         260.00         1475648280037         260.00         1475648280037         260.00         147564830038         254.00         147564830038         254.00         1475648320018         254.00         1475648320018         254.00         1475648320018         255.00         1475648320018         253.00         1475648320018         253.00         1475648320018         255.00         1475648320018         255.00         1475648320018         255.00         1475648320018         255.00         1475648320018         255.00         1475648320018         255.00         1475648320018         255.00         1475648320018         255.00         1475648320018         255.00         1475648320018         255.00         1475648320018         255.00         1475648320018         255.00         1475648320018         255.00         1475648320018         255.00         1475648320018         255.                                                                                                    | te Time<br>05 15:17:55<br>05 15:18:00<br>05 15:18:05<br>05 15:18:15<br>05 15:18:25<br>05 15:18:20<br>05 15:18:25<br>05 15:18:30<br>05 15:18:35<br>05 15:18:40<br>05 15:18:55<br>05 15:18:50<br>05 15:18:55<br>05 15:19:00                                                                                                    | 2                                                                                 | 2016/*<br>T<br>75648216<br>7564826<br>7564826<br>7564826<br>7564826<br>75648216<br>75648316<br>75648316<br>75648326<br>75648316<br>75648326<br>75648326<br>75648326<br>75648326<br>75648326<br>75648326                                                                                                    | Solution Contemporation Contemporatio Contemporation Contemporation Contemporation Contemporati                                                                                                    | 201            | ger<br>6/10<br>0/05<br>9 Y 22<br>24<br>24<br>24<br>24<br>24<br>24<br>24<br>24<br>24                      | Value<br>55.00<br>50.00<br>52.00<br>54.00<br>53.00<br>54.00<br>53.00<br>54.00<br>55.00<br>57.00<br>57.00<br>57.00<br>57.00                   |       | ¢     |

図 3-35 List View 画面

### 3.3.3.2 Graph View

選択した Dataset のデータを、期間を指定してグラフで表示します。Dataset は最大 5 個まで 選択できます。

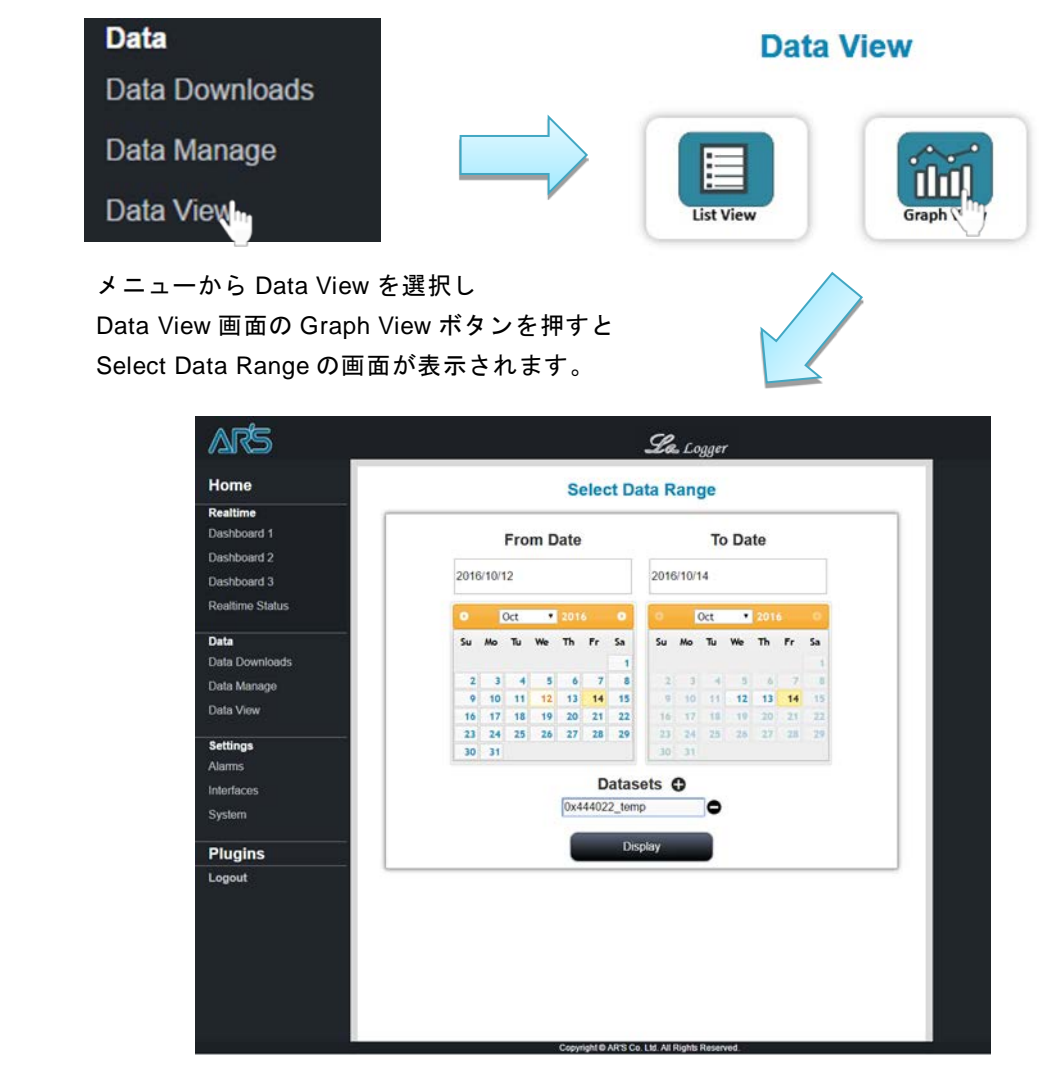

図 3-36 Graph View の Select Data Range 画面

表示する Dataset と範囲を選択し、[Display]ボタンをクリックします。

#### Select Data Range

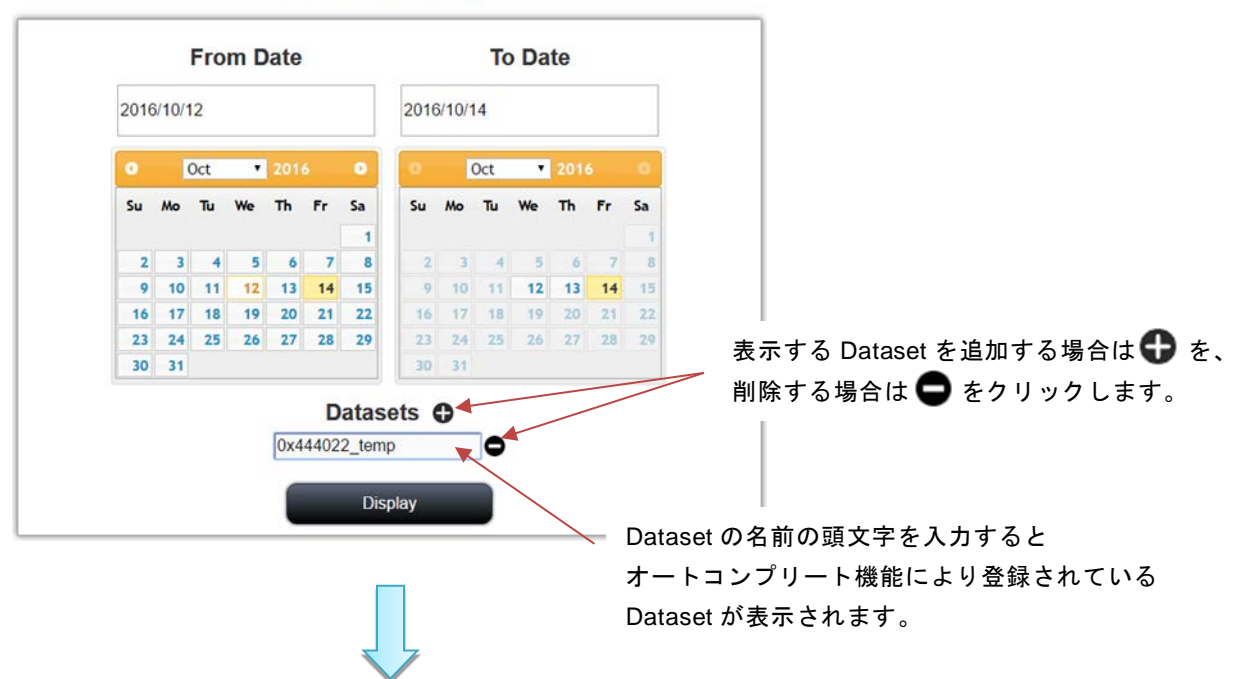

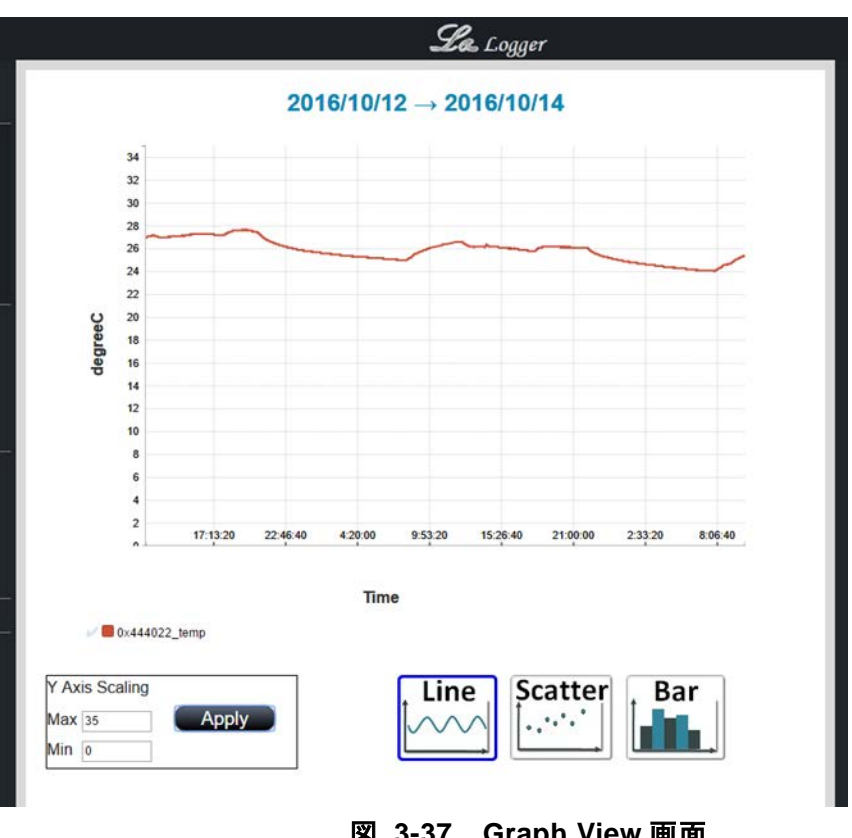

図 3-37 Graph View 画面

画面左下の「Y Axis Scaling」でグラフ表示の最大値と最小値の設定ができます。 画面右下のアイコンからプロットの形式(Line, Scatter, Bar)を選択できます。

#### 3.4 Settings メニュー

L-One に接続するインタフェースやデバイスの設定を行います。

#### 3.4.1 Alarms

入力されるデータに対するアラームの設定、確認を行います。

#### 3.4.1.1 Alarms

アラームの追加、削除、設定を行います。

| Settings                                                                    |                                 |                      |                |         | Alar   | ms   |               |
|-----------------------------------------------------------------------------|---------------------------------|----------------------|----------------|---------|--------|------|---------------|
| Alarms<br>Interfaces<br>System                                              |                                 |                      |                | Alar    | La ms  |      | Active Alarms |
| メニューから<br>Alarms 画面の<br>Alarms の画面                                          | Settings を<br>Alarms ボ<br>が表示され | 選択し<br>タンを押す<br>います。 | Ł              |         |        |      |               |
|                                                                             |                                 |                      | <b>La</b> Logg | er      |        |      |               |
| Home<br>Realtime<br>Dashboard 1                                             | o¢C                             | •                    | Alarm          | S       |        |      |               |
| Dashboard 3                                                                 |                                 |                      |                | Sear    | rch:   |      |               |
| Realtime Status                                                             | Name                            | Dataset              | Condition =    | value 🍦 | Action | Hold | -             |
| Data Data Downloads Data Manage Data View Settings Alarms Interfaces System |                                 |                      |                |         |        |      |               |
|                                                                             | _                               |                      |                | _       |        |      |               |

#### 図 3-38 Alarms 設定画面

① アラームの追加

画面左上の追加ボタンを押すとアラーム追加画面がポップアップされます。

Page:41/62

|   |   |           | New Alarm             |
|---|---|-----------|-----------------------|
| 0 |   | Name:     |                       |
|   |   | Dataset:  |                       |
|   |   | Condition | greater than <b>•</b> |
|   | 3 | Value     |                       |
|   | 3 | Action    | none 🔻                |
|   |   | Hold      | no 🔻                  |

図 3-39 アラーム追加

表 3-11 アラームの設定項目

| Name      | アラームの名前。任意に設定できます。                                                                                                    |
|-----------|----------------------------------------------------------------------------------------------------|
| Dataset   | アラームを設定するデータ(入力されるデータ<br>セットの Name)とします。頭文字を入力すると<br>オートコンプリート機能により登録されている<br>dataset が選択できます。                                |
| Condition | <pre>アラームが発生する条件を選択します。 greater than:しきい値より大きい less than:しきい値より小さい equal to:しきい値と等しい older than:しきい値(秒)以上新しいデータが 入力されない</pre> |
| Value     | アラーム発生の基準となるしきい値                                                                                                    |
| Action    | アラームが発生した場合の動作<br>none:なし<br>email:E メールを送信する                                                                                 |
| Hold      | ー度アラームが発生したのち、アラーム発生<br>の条件を満たさなくなったときの動作<br>yes:アラームは発生したまま<br>no:アラームを解除                                                    |

② アラームの変更

設定を変更したいアラームを選択して、画面左上の変更ボタンを押すとアラームの変更画 面がポップアップされます。Dataset、Condition、Value、Action、Holdの変更をすること ができます。(Nameの変更はできません)

| Edit Alarm               |
|--------------------------|
| Name: test               |
| Dataset: demo_temp       |
| Condition greater than • |
| Value 35                 |
| Action none •            |
| Hold yes 🔻               |
| Cancel Ok                |

- 図 3-40 アラーム変更
- アラームの削除
   削除したいアラームを選択して、画面左上の削除ボタンを押すとアラームが削除されます。

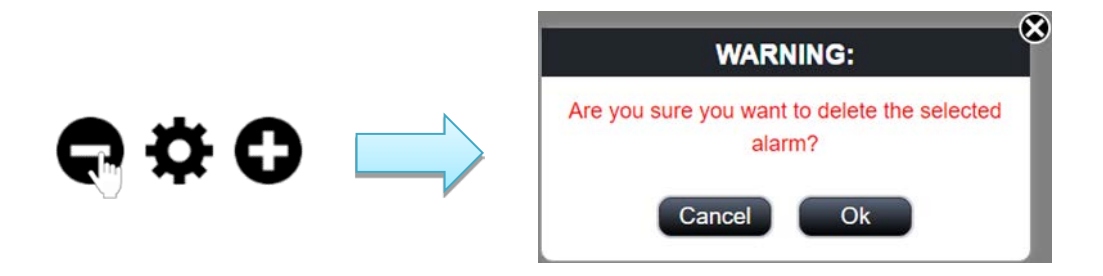

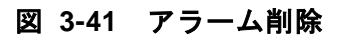

#### 3.4.1.2 Active Alarms

設定されているアラームの一覧を表示します。

| Settings                                                | Alarms                                  |
|---------------------------------------------------------|-----------------------------------------|
| Alarms<br>Interfaces                                    |                                         |
| System                                                  | Alarms Active Ala                       |
| メニューから Alarms<br>Alarms 画面の Active<br>Active Alarms の画面 | s を選択し<br>e Alarms ボタンを押すと<br>īが表示されます。 |
| ARS                                                     | Les Logger                              |
| Home                                                    | Active Alarms                           |
| Realtime<br>Dashboard 1                                 | Search:                                 |

| altime                                                                    | 0     |                |           | 9             | Search       |          |
|---------------------------------------------------------------------------|-------|----------------|-----------|---------------|--------------|----------|
| shboard 1                                                                 | 6     |                |           |               |              | 1        |
| shboard 2                                                                 | Name  | Dataset 0      | Current 0 | Trigger Value | Trigger Time | 6 Hold 6 |
| shboard 3                                                                 | test1 | demo_temp      | 27.5      |               |              | no       |
| altime Status                                                             | test2 | 0x444022_light | 211.00    |               | -            | no       |
| la Downloads                                                              |       |                |           |               |              |          |
| ta Downloads<br>ta Manage<br>ta View<br>ttings                            |       |                |           |               |              |          |
| ta Downloads<br>ta Manage<br>ta View<br>ttings<br>rms                     |       |                |           |               |              |          |
| la Downloads<br>La Manage<br>La View<br><b>ttings</b><br>rms              |       |                |           |               |              |          |
| la Downloads<br>La Manage<br>La View<br>ttings<br>mis<br>erflaces<br>stem |       |                |           |               |              |          |

図 3-42 Active Alarms 画面

アラームが発生すると、赤く表示されます。

| C           |                |           | S             | earch:            |        |
|-------------|----------------|-----------|---------------|-------------------|--------|
| Name 🔺      | Dataset        | Current 🔶 | Trigger Value | Trigger Time 👙    | Hold 🔶 |
| mts_test    | mts            | 0.5       |               |                   | no     |
| test1       | demo_temp      |           |               |                   | no     |
| test2       | 0x444022_light | 306.00    | 319.00        | 1476333964.015792 | no     |
| 温度 Too High | 0x444026_temp  | 26.20     |               |                   | no     |
|             |                |           |               |                   |        |

**Active Alarms** 

図 3-43 アラーム発生

解除したいアラームを選択して、画面左上の解除ボタンを押すとアラームを解除します。

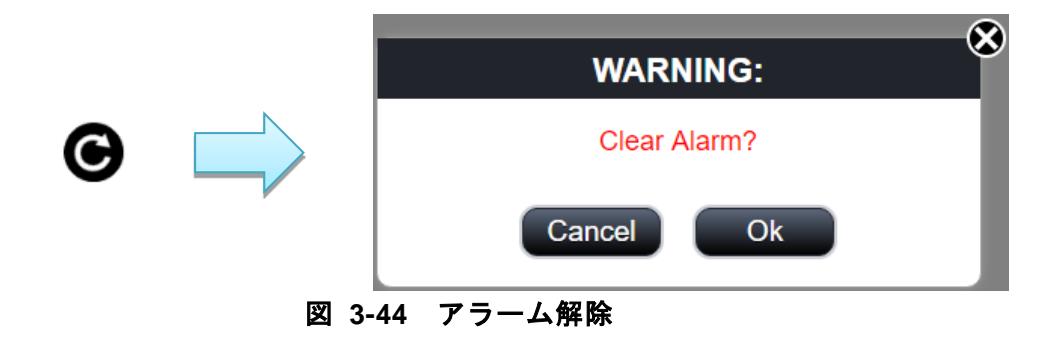

#### 3.4.2 Interfaces

L-One に接続する各種インタフェースの設定を行います。LAN, Wi-Fi, AR'S 製 920MHz モジュ ールのインタフェースが利用可能です。

※ Wi-Fi, AR'S 製 920MHz モジュールは別途ハードウェアが必要になります。

#### 3.4.2.1 LAN Settings

LAN のインタフェース設定を行います。

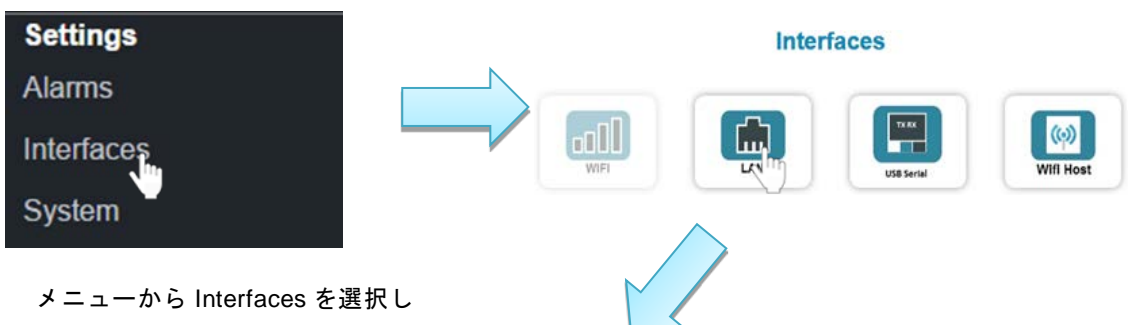

メニューから Interfaces を選択し Interfaces 画面の LAN ボタンを押すと LAN Settings の画面が表示されます。

|                   | Lan Settings |
|-------------------|--------------|
| Network Auto :    |              |
| IP Address :      |              |
|                   |              |
| Subnet Mask :     |              |
| Gateway Disable : |              |
| Gateway Address : |              |
|                   |              |
| DNS Auto :        |              |
| DNS :             |              |
|                   |              |
|                   | Save         |

図 3-45 LAN 設定画面

| 表               | 3-12 LAN 設定項目      |
|-----------------|--------------------|
| Network Auto    | ネットワークを自動設定する場合は選択 |
| IP Address      | IP アドレス            |
| Subnet Mask     | サブネットマスク           |
| Gateway Disable | ゲートウェイ無効           |
| Gateway Address | ゲートウェイのアドレス        |
| DNS Auto        | DNSを自動設定する場合は選択    |
| DNS             | DNS のアドレス          |

### 3.4.2.2 Wi-Fi Host

Wi-Fi Host のインタフェース設定を行います。

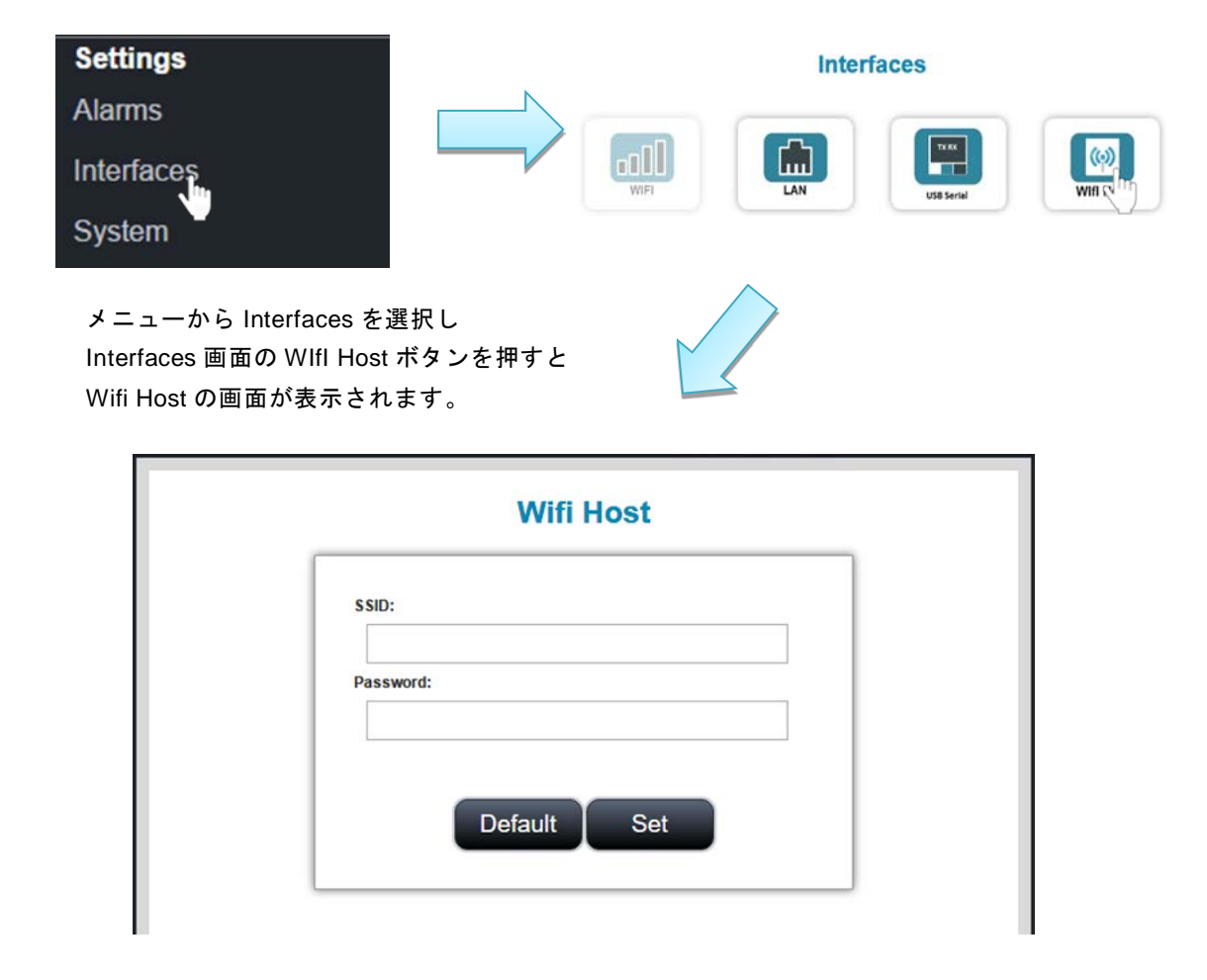

#### 3.4.3 System

各種パスワードやシステムの設定をおこないます。

#### 3.4.3.1 User Management

L-One システムを使用しているユーザ情報を管理しています。L-one にログインする際のユ ーザ名とパスワードの設定を行えます。

|                        |     |             | Sys    | tem             |             |
|------------------------|-----|-------------|--------|-----------------|-------------|
| Settings               |     |             |        |                 | 344         |
| Alarms                 |     |             | FTP    | LOTIA<br>System | Maintenance |
| Interfaces             |     |             |        |                 |             |
| System                 |     | Cate & Time | E-mail | Drop Area       | NAS         |
| メニューから System を選択し     |     |             |        |                 |             |
| System 画面の User ボタンを押す | - F |             | T      |                 |             |

System 画面の User ボタンを押すと

User Management の画面が表示されます。

| Users  | Management |  |
|--------|------------|--|
| 0¢0    | Search:    |  |
| User 🔺 | Access     |  |
| admin  | admin      |  |
|        | admin      |  |
|        | admin      |  |
|        | admin      |  |
|        | admin      |  |

#### 図 3-46 ユーザ設定画面

① ユーザの追加

画面左上の追加ボタンを押すとユーザ登録画面がポップアップされます。

|     | N |                      | New User |
|-----|---|----------------------|----------|
| ₽ C |   | User:                | 1        |
|     |   | Password:            |          |
|     |   | Confirm<br>Password: |          |
|     |   | Access:              | admin 🔻  |

| 表 3-     | 13 User の設定項目                  |
|----------|--------------------------------|
| User     | ユーザ名。任意に設定できます。                |
| Password | ログインの際に必要なパスワード。任意<br>に設定できます。 |
| Access   | admin のみ設定可能                   |

② ユーザの変更

設定を変更したい User を選択して、画面左上の変更ボタンを押すと User の変更画面が ポップアップされます。Password、Access の変更をすることができます。(ユーザ名の変 更はできません)

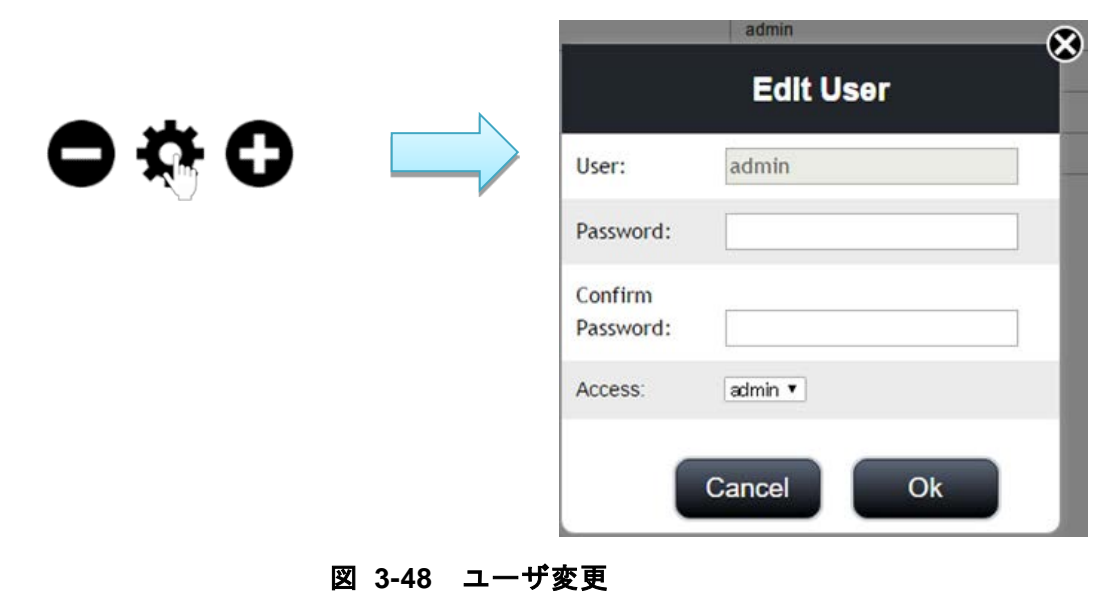

ユーザの削除
 削除したいユーザを選択して、画面左上の削除ボタンを押すとユーザが削除されます。

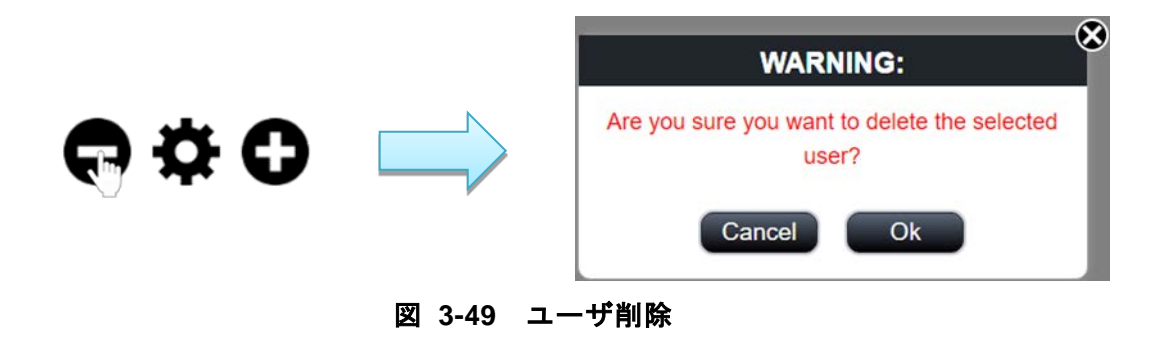

#### 3.4.3.2 FTP Passwords

FTP アクセスに必要なパスワードの設定を行います。

フラットファイルデータ、バイナリファイルデータのダウンロードの際に必要なパスワード の変更が可能です。

|                    |        |             | Sys           | tem       |             |  |
|--------------------|--------|-------------|---------------|-----------|-------------|--|
| Settings           |        |             |               |           | ( JHz.)     |  |
| Alarms             |        | User        |               | System    | Maintenance |  |
| Interfaces         |        |             |               |           |             |  |
| System             |        | Cute & Time | E-mail        | Drop Area | NAS         |  |
| メニューから System を追   | 選択し    | /           | $\rightarrow$ |           |             |  |
| System 画面の FTP ボタ: | ンを押すと  |             |               |           |             |  |
| FTD Docowordo の両西が | キーナッキオ |             |               |           |             |  |

FTP Passwords の画面が表示されます。

|             | FTP Passwords              |  |
|-------------|----------------------------|--|
|             | Flatfile Password          |  |
| Input New P | Password                   |  |
| Confirm Pas | ssword                     |  |
|             | Save Flatfile FTP Password |  |
|             | Binary Password            |  |
| Input New P | Password                   |  |
| Confirm Pas | ssword                     |  |
|             | Save Binary FTP Password   |  |

図 3-50 FTP パスワード設定画面

#### 3.4.3.3 System

L-Oneの動作状況を確認することができます。

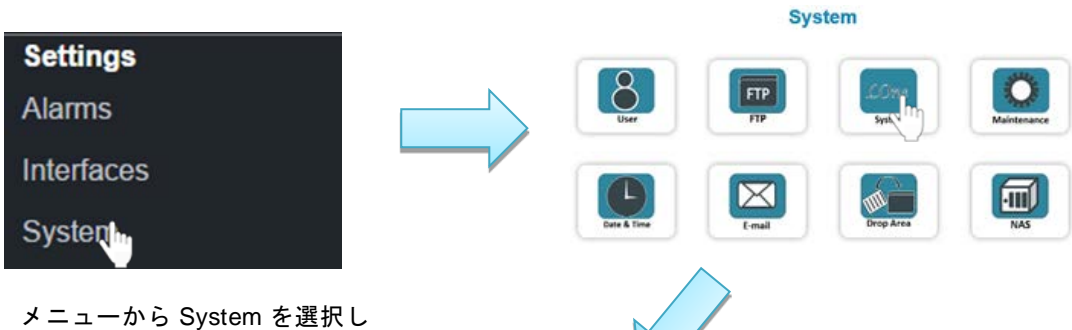

System 画面の System ボタンを押すと System の画面が表示されます。

|            | System                         |  |
|------------|--------------------------------|--|
| Model      | Lone Basic                     |  |
| Firmware   | 1.0.4                          |  |
| Filesystem | 32.99% used (7.28GB / 22.07GB) |  |
| Datasets   | (8/30)                         |  |
| Plugins    | + kanmoni<br>+ emailserver     |  |

#### 3.4.3.4 Maintenances

L-One システムのファームウェアのアップデートと、再起動を行います。

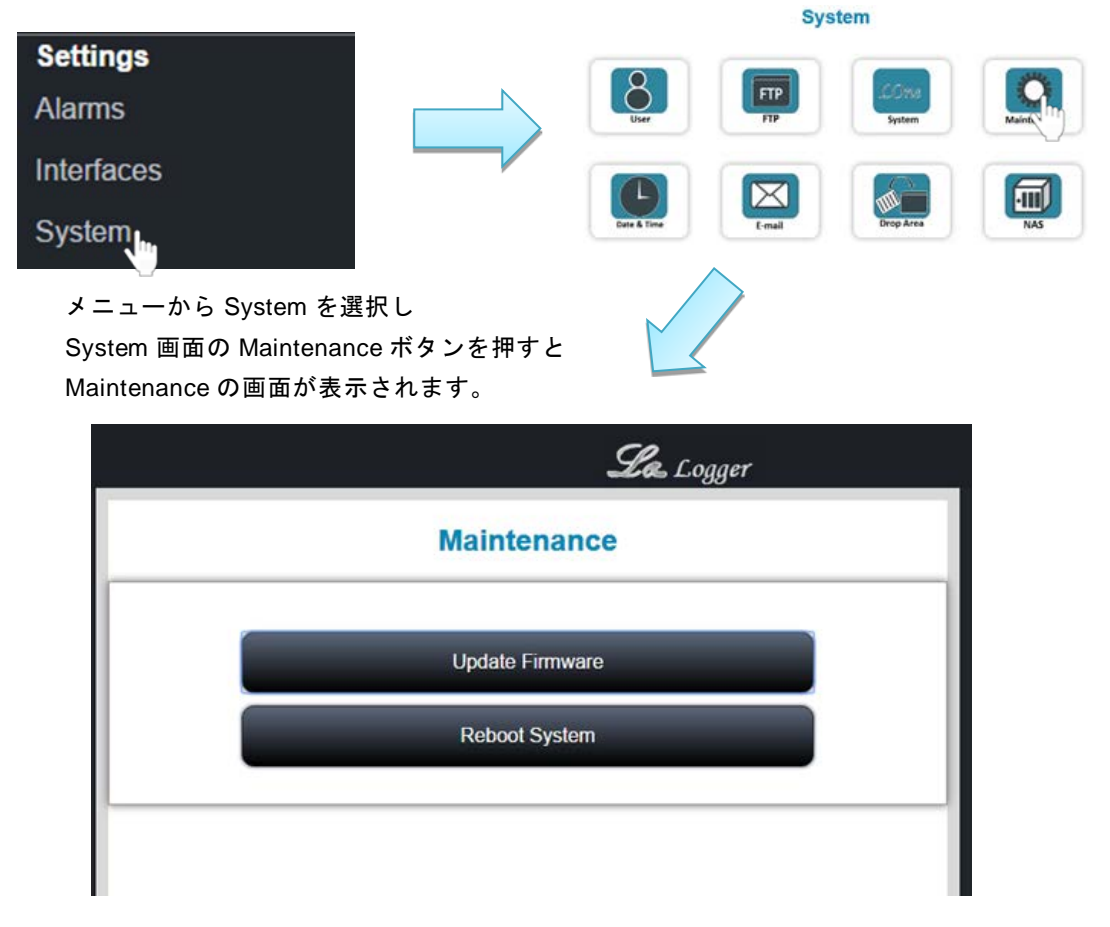

図 3-52 Maintenance 画面

ファームウェアのアップデートを行う場合、[Update Firmware]ボタンをクリックしファイル を選択します。ファームウェアアップデートをおこなった後は、 [Reboot System]ボタンより再 起動をおこなってください。

#### 3.4.3.5 Time Settings

日時の設定をおこないます。

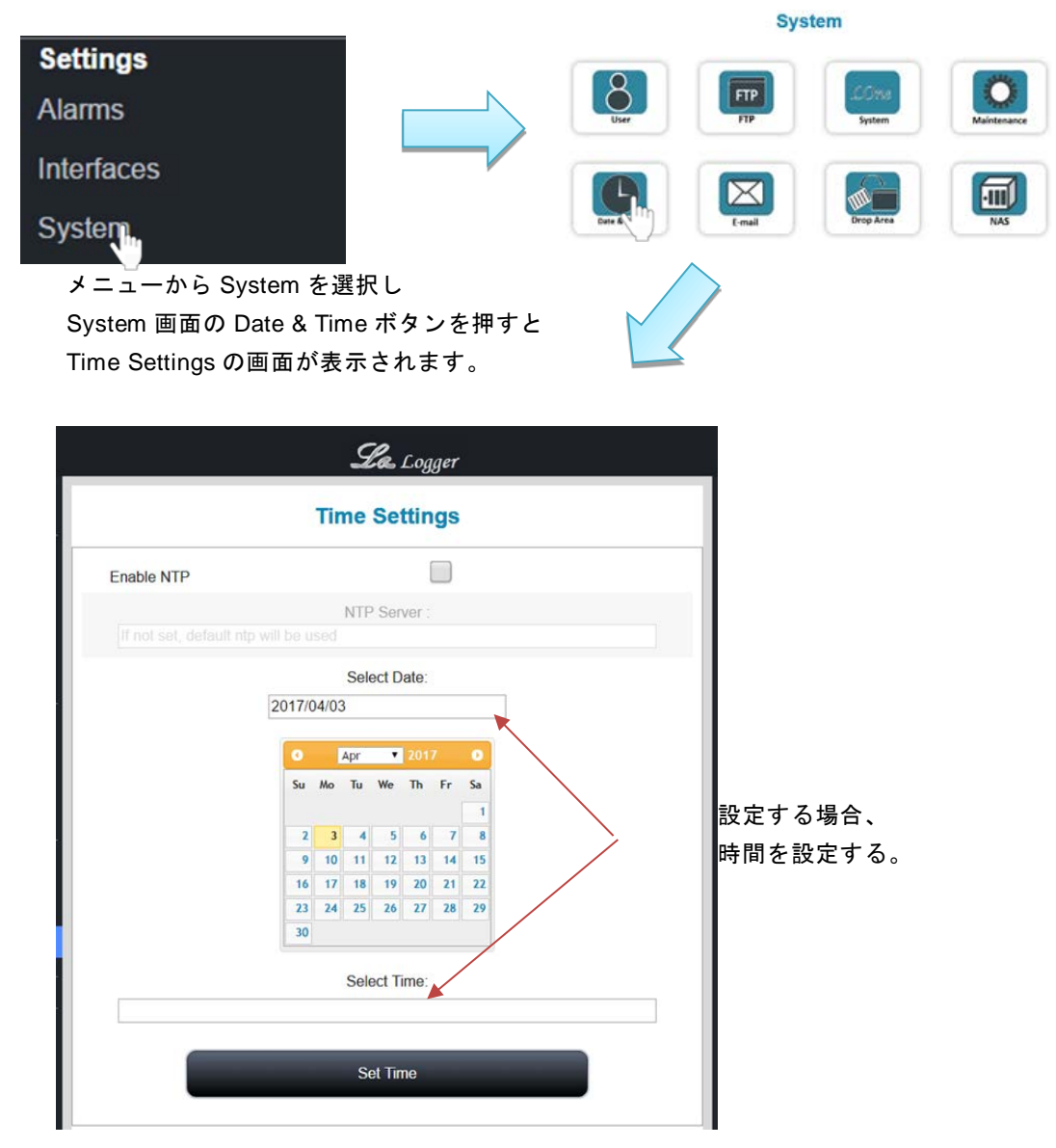

図 3-53 日時設定画面

NTP を利用する場合は[Enable NTP]にチェックを入れてください。任意の NTP サーバーを参照する場合は[NTP Server]に参照先を入力します。手動で設定する場合は、日付と時間を選択します。

入力が終わったら[Set Time]ボタンをクリックします。

## 3.4.3.6 E-mail Settings

3.4.1 章で設定したアラームが発生したときに使用する E-mail の設定をします。

| System                      |             |
|-----------------------------|-------------|
| Settings                    |             |
|                             | Maintenance |
|                             |             |
| System trial Drop Art       | NAS         |
| メニューから System を選択し          |             |
| System 画面の E-mail ボタンを押すと   |             |
| E-mail Settings の画面が表示されます。 |             |
| Person                      |             |
| Logger                      |             |
| Email Settings              |             |
|                             |             |
| lo:<br>Destination          |             |
| From:                       |             |
| From                        |             |
| SMTP Port:                  |             |
| SMTP Port                   |             |
| SMTP Address                |             |
| SMTP Authentication         |             |
|                             |             |
| lisemano-                   |             |
| Username                    |             |
| Password:                   |             |
| Password                    |             |
| TLS/SSL                     |             |
|                             |             |
|                             |             |
| Save Email Settings         |             |
| Send Test Email             |             |
|                             |             |
|                             |             |

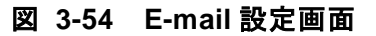

| 表 3-14 E-mail 設定項目  |               |  |
|---------------------|---------------|--|
| То                  | E-mail の宛先    |  |
| From                | E-mail の送信元   |  |
| SMTP Port           | SMTP のポート     |  |
| SMTP Server         | SMTP のアドレス    |  |
| SMTP Authentication | SMTP 認証 有効/無効 |  |
| Username            | ユーザ名          |  |
| Password            | パスワード         |  |
| TLS/SSL             | TLS/SSL 有効/無効 |  |

[Send Test Email]をクリックすると入力した設定でテストメールが送信されます。 問題なければ[Save Email Settings]をクリックしてください。

### 3.4.3.7 Drop Area Settings

現在は「チノー製ワイヤレスロガーMD8000」でのみ使用できます。詳細についてはお問い合わせください。

|                                                                          | System                 |             |
|--------------------------------------------------------------------------|------------------------|-------------|
| Settings<br>Alarms                                                       | User FTP System        | Maintenance |
| System                                                                   | Date & Time            | NAS         |
| メニューから System を選択<br>System 画面の Drop Area ボタ<br>Drop Area Settings の画面がす | し<br>タンを押すと<br>表示されます。 |             |
|                                                                          | Lee Logger             |             |
|                                                                          | Drop Area Settings     |             |
| Drop Area Enable                                                         |                        |             |
|                                                                          | Save                   |             |
| 図 3-55                                                                   | Drop Area 設定画面         |             |

#### 3.4.3.8 NAS Settings

NASの設定を行います。

|                                                                       | System                       |
|-----------------------------------------------------------------------|------------------------------|
| Settings                                                              |                              |
| Alarms                                                                | Uiser PP System Maintenance  |
| Interfaces                                                            |                              |
| System                                                                | Durs & Time L-mail Brop Area |
| メニューから System を選択し<br>System 画面の NAS ボタンを押す<br>NAS Settings の画面が表示される | rと<br>ます。                    |
|                                                                       | Logger                       |
|                                                                       | NAS Settings                 |
| NAS Sync Enable:                                                      |                              |
| Location:                                                             | Destination                  |
| Sync Interval:                                                        | 30 min 🔻                     |
|                                                                       | Test Save                    |

図 3-56 NAS 設定画面

| 表 | 3-15 | NAS | Settings | 設定項目 |
|---|------|-----|----------|------|
|---|------|-----|----------|------|

| NAS Sync Enable | NAS 有効/無効                       |
|-----------------|---------------------------------|
| Location        | 接続先アドレス                         |
| Sync Interval   | 同期間隔<br>30 分、2 時間、12 時間、1 日から選択 |

[Test]ボタンをクリックすると、入力した設定が有効か確認を行います。 問題がなければ[Save]ボタンをクリックしてください。

## 3.5 Plugins メニュー

用途に合わせてカスタマイズしたデータ表示が可能です。

# 3.6 Logout

L-One システムからログアウトします。

# 4 データ入出力コマンド

本章では L-One へのデータ入力コマンドについて説明します。

### 4.1 入力インタフェース

L-Oneの入力インタフェースを以下に示します。

| 入出力インタフェース | 有線 LAN x 1(TCP/IP, UDP/IP)     |  |
|------------|--------------------------------|--|
|            | USBx2(オプション品接続用)               |  |
| 入出力インタフェース | UART シリアル, RS485, RS232C       |  |
| (オプション)    | 無線 LAN,920MHz 無線(AR'S 無線モジュール) |  |

#### 4.2 入力コマンド

下記のフォーマットでポイントデータとバイナリデータの入力が可能です。

基本フォーマット

COMMAND, XXX, YYY, ZZZ<LF>

文字コードは ASCII

#### 表 4-1 入力コマンド一覧

| ADDPOINT | ポイントデータの入力 |
|----------|------------|
| ADDBIN   | バイナリデータの入力 |

#### 4.2.1 ADDPOINT

Format

ADDPOINT, DatasetName, x, y, note, <LF>

説明

| DatasetName | 入力するデータセットの名前(任意に設定) |
|-------------|----------------------|
| X           | X 軸となるデータ(オプション)     |
|             | 入力無しの場合は受信時の時間となります  |
| У           | Y軸となるデータ             |
| note        | 自由に入力(オプション)         |

例

ADDPOINT, sensor1, 1234, 22.71, test <LF> ADDPOINT, , 22.98 <LF>

#### 4.2.2 ADDBIN

Format

ADDBIN, DatasetName, x, length, bindata, checksum, extension, note <LF>

説明

| DatasetName | 入力するデータセットの名前(任意に設定)   |
|-------------|------------------------|
| Х           | X 軸となるデータ(オプション)       |
|             | 入力無しの場合は受信時の時間となります    |
| length      | 入力するバイナリデータのデータ長       |
| bindata     | Base64 エンコードされたバイナリデータ |
| Checksum    | バイナリデータのチェックサム         |
| extension   | バイナリデータの拡張子            |
| note        | 自由に入力(オプション)           |

#### 4.3 出力コマンド

各入力に対し、L-One からは下記のコマンドが出力されます。

基本フォーマット XXX<LF>

XXX の文字コードは ASCII

#### 表 4-2 出力コマンド一覧

| OK <lf></lf>  | 入力に成功した場合 |              |
|---------------|-----------|--------------|
| EXX <lf></lf> | 入力に失敗した場合 | (XX はエラーコード) |

## 4.3.1 エラーコード

入力に失敗したときに出力されるエラーコードを表 4-3 に示します。

| Error No. | 詳細                 |  |  |
|-----------|--------------------|--|--|
| 01        | 不明なコマンド            |  |  |
| 02        | パラメターエラー           |  |  |
| 03        | X フォーマットエラー        |  |  |
| 04        | Yフォーマットエラー         |  |  |
| 05        | バイナリファイルエラー        |  |  |
| 06        | パラメターの数が不足         |  |  |
| 87        | インタフェースにすでに接続されている |  |  |
| 88        | コマンドタイムアウト         |  |  |
| 89        | バイナリレングス無効         |  |  |

表 4-3 出力エラーコード

# 5 運用例(KANMONI 評価キットの場合)

以下にアーズ製品 KANMONI 評価キットを使用の場合の運用方法の例について示します。

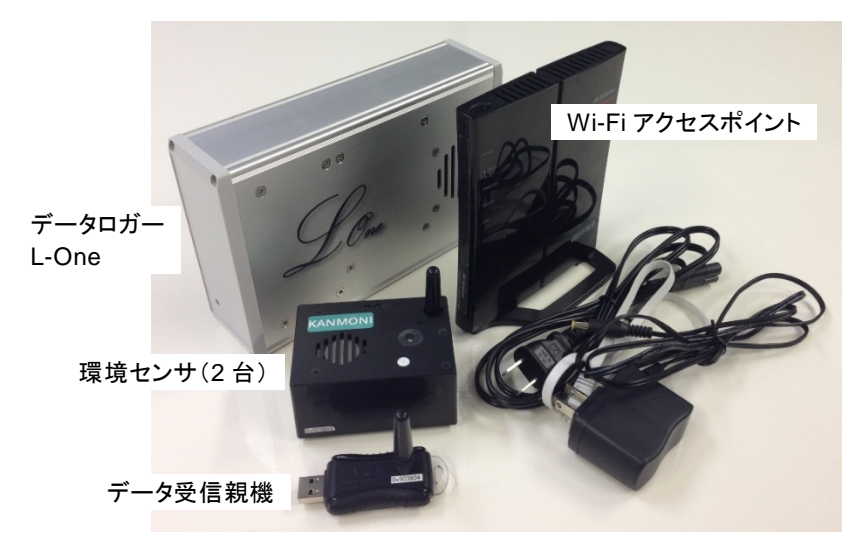

図 5-1 KANMONI評価キット

- ① L-One の Ethernet ポートに付属の Wi-Fi アクセスポイントを接続してください。
- L-One の USB ポートに KANMONI 親機を接続してください。

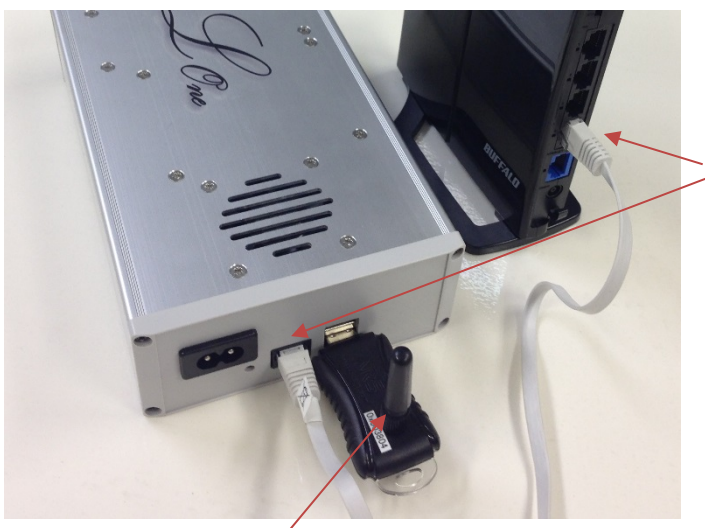

)Wi-Fi アクセスポイントを接続

KANMONI 親機を接続

図 5-2 L-One 接続方法

- ③ L-One に付属の AC ケーブルで AC 電源を接続し、電源スイッチを押して L-One を起動して ください。(起動時にビープ音が鳴ります)
- ④ Wi-Fi アクセスポイントに付属の AC アダプタで電源を接続してください。

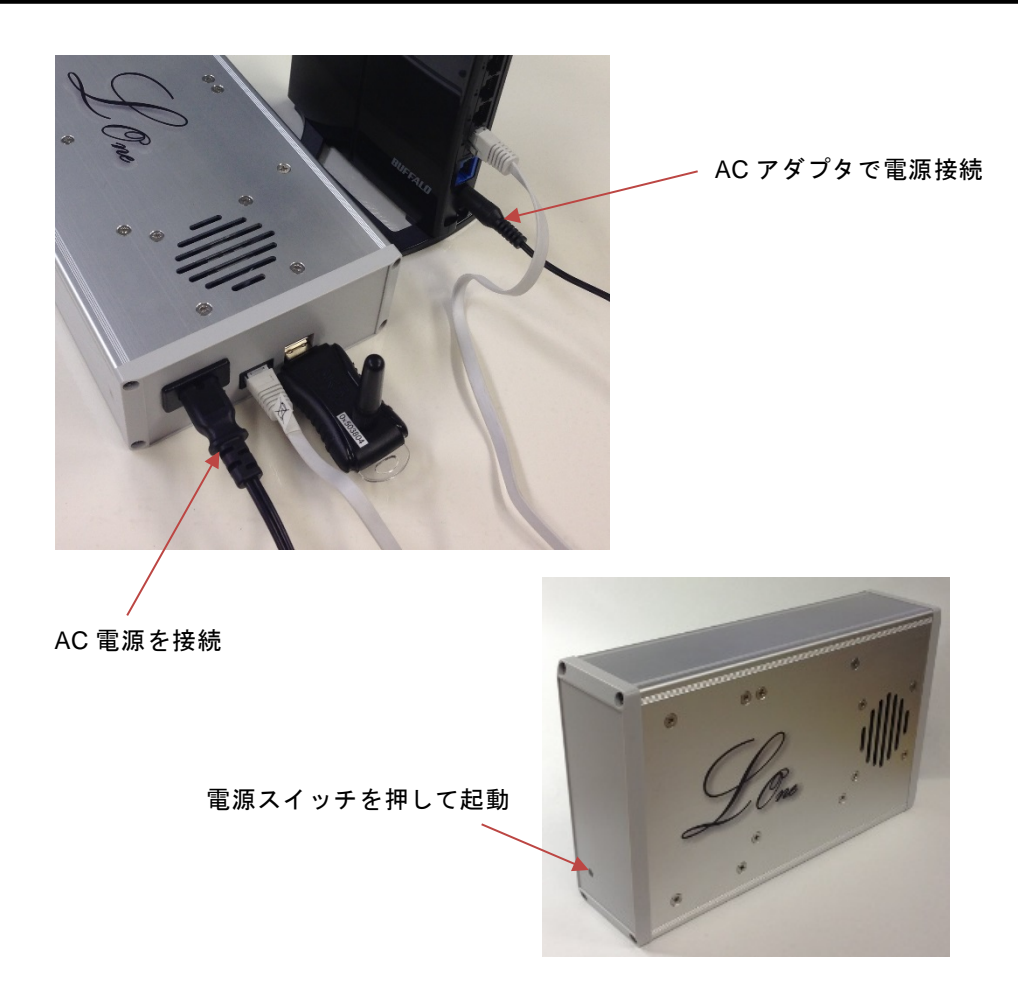

- ⑤ センサ子機の電源を ON にしてください。電源スイッチは裏蓋を開けた内部にあります。
- ⑥ 電源が ON になるとデータ受信親機との接続を開始します。接続するまでは赤色の LED が点 灯し、接続が完了すると消灯します。
- ⑦ 無線環境センサは測定データの送信時に緑色の LED が点滅します。

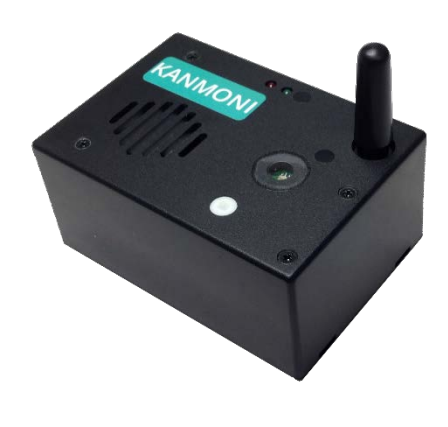

裏蓋を開けて内部にある電源スイッチを ONにしてください。

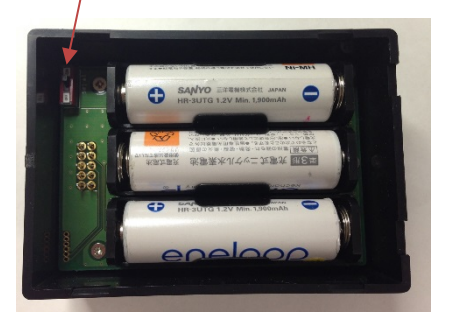

図 5-3 無線環境センサ電源

L-One

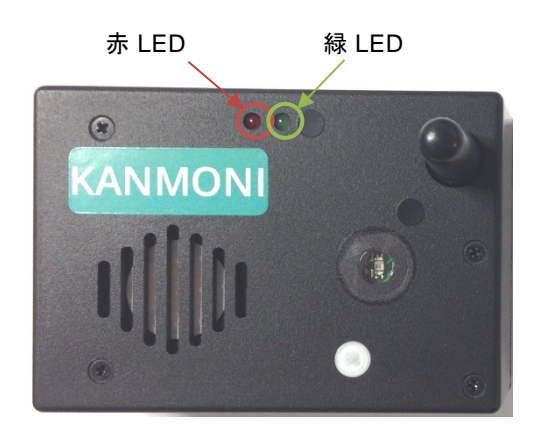

 赤 LED:電源 ON 時に受信機との接続が 確立するまで点灯します
 緑 LED:データ送信時に点滅します。

図 5-4 無線環境センサ LED

⑧ スマートフォンやタブレットで L-One に接続した Wi-Fi アクセスポイントに接続します。
 ⑨ ブラウザから L-One の IP アドレスを指定してアクセスします。

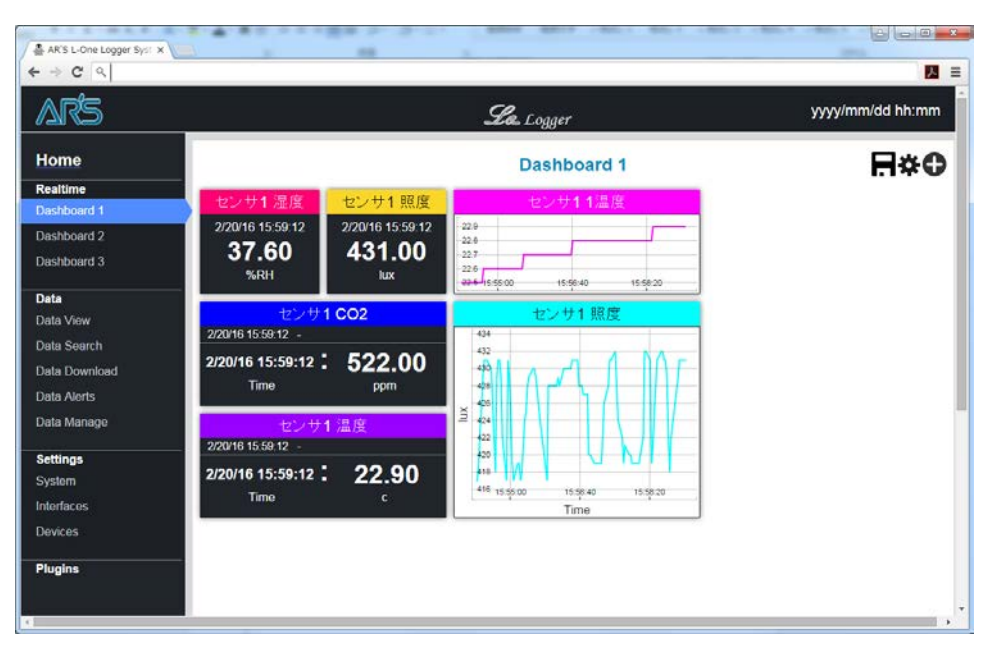

#### 図 5-5 KANMONI 表示画面例

#### **アーズ 株式会社** 横浜市神奈川区栄町 5-1 横浜クリエーションスクエア 13F TEL.045-440-1123 FAX.045-440-1106 E-mail:ars\_millennium@arsjp.com http://www.arsjp.com/

●製品名、会社名などは、一般に各社の商標または登録商標です。
 ●本書の内容は改良のため予告なしに仕様・デザインを変更することがありますのでご了承ください。